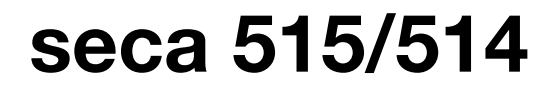

# Instructions for use for doctors and assistants

Software version 1.1

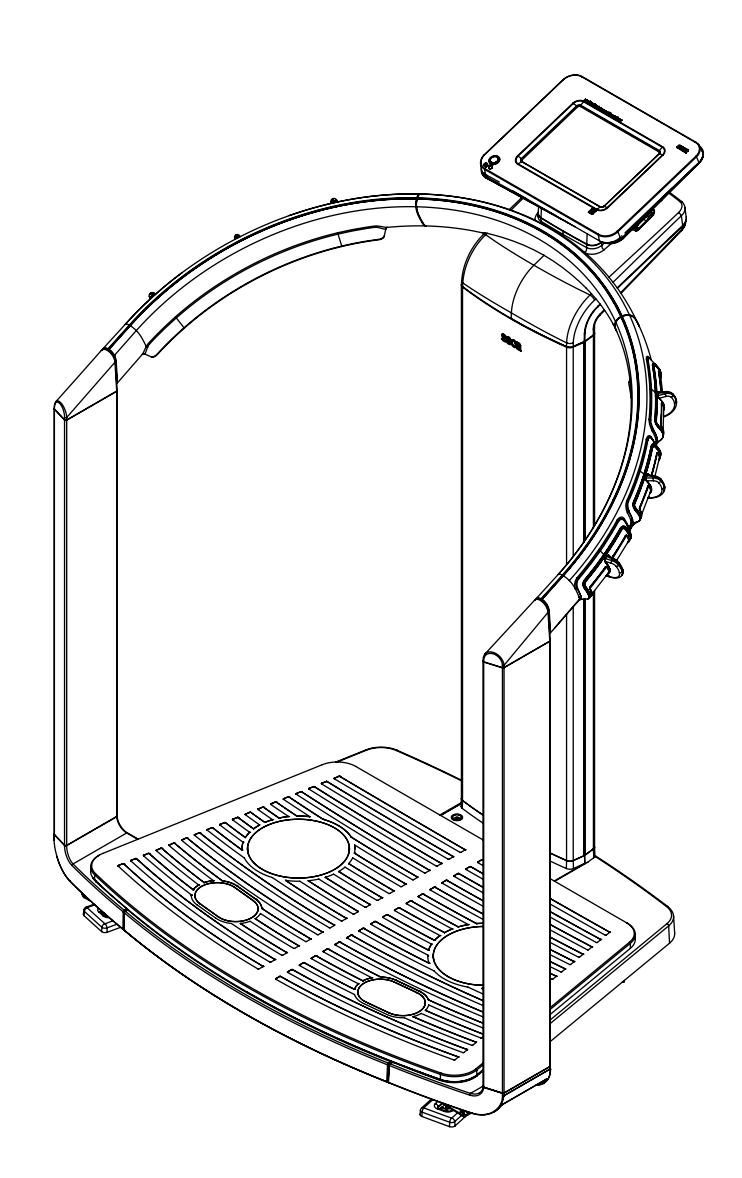

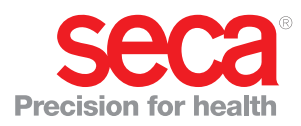

## CONTENTS

| 1. De    | evice description                                                                                                    | . 4                                                                                                    |
|----------|----------------------------------------------------------------------------------------------------|----------------------------------------------------------------------------------------------------|
|          | 1.1 Intended use                                                                                                    | . 4                                                                                                    |
|          | 1.2 Description of function                                                                                                    | . 4                                                                                                    |
|          | Recording weight and height                                                                                                    | . 4                                                                                                    |
|          | Bioimpedance measurement                                                                                                    | . 4                                                                                                    |
|          | Management of patient data                                                                                                    | . 4                                                                                                    |
|          | Analysis                                                                                                    | . 4                                                                                                    |
|          | Management of user data                                                                                                    | . 5                                                                                                    |
|          | Data transmission and network functions                                                                                                    | . 5                                                                                                    |
|          | Compatibility                                                                                                    | . 5                                                                                                    |
|          | 1.3 User qualification                                                                                                    | . 5                                                                                                    |
|          | Administration/network connection                                                                                                    | . 5                                                                                                    |
|          | Measuring mode                                                                                                    | . 5                                                                                                    |
|          | 1.4 Contraindications                                                                                                    | . 6                                                                                                    |
| 2. Sa    | afety information                                                                                                    | . 7                                                                                                    |
|          | 2.1. Safaty rules in the instructions for use                                                                                                    | 7                                                                                                    |
|          | 2.2 Basic safety information                                                                                                    | . /                                                                                                    |
|          | Handling the device                                                                                                    | . /                                                                                                    |
|          | Preventing electric shock                                                                                                    | . <i>'</i><br>8                                                                                                    |
|          | Preventing injuries and infections                                                                                                    | . 0<br>. 8                                                                                                    |
|          | Preventing device damage                                                                                                    | . 0<br>. 8                                                                                                    |
|          | Dealing with measuring results                                                                                                    | . 0                                                                                                    |
|          | Dealing with packaging                                                                                                    | 10                                                                                                    |
| <u> </u> |                                                                                                    |                                                                                                    |
| 3. 01    | /erview                                                                                                    | 11                                                                                                    |
|          | 3.1 Controls                                                                                                    | 11                                                                                                    |
|          | 3.2 Symbols in the start display                                                                                                    | 13                                                                                                    |
|          | 3.3 Color symbols and other controls                                                                                                    | 15                                                                                                    |
|          | 3.4 Identification on the device and the type plate                                                                                                    | 16                                                                                                    |
|          | 3.5 Identification on the nackaging                                                                                                    | 17                                                                                                    |
|          |                                                                                                    |                                                                                                    |
| 4. Be    | efore you really get started                                                                                                    | 18                                                                                                    |
| 4. Be    | efore you really get started                                                                                                    | <b>18</b>                                                                                                    |
| 4. Be    | efore you really get started                                                                                                    | <b>18</b><br>18<br>19                                                                                                    |
| 4. Be    | efore you really get started                                                                                                    | <b>18</b><br>18<br>19<br>19                                                                                                    |
| 4. Be    | efore you really get started                                                                                                    | <b>18</b><br>18<br>19<br>19<br>20                                                                                                    |
| 4. Be    | efore you really get started                                                                                                    | <b>18</b><br>18<br>19<br>19<br>20<br>20                                                                                                    |
| 4. Be    | <ul> <li>4.1 Scope of delivery.</li> <li>4.2 Establishing power supply.</li> <li>4.3 Setting up the device.</li> <li>4.4 Configuring the device.</li> <li>4.5 Operating the device in a PC network .</li> <li>Connecting the network via Ethernet or</li> </ul>                                                                                                    | <ol> <li>18</li> <li>19</li> <li>19</li> <li>20</li> <li>20</li> </ol>                                                                                                    |
| 4. Be    | <ul> <li>4.1 Scope of delivery.</li> <li>4.2 Establishing power supply.</li> <li>4.3 Setting up the device.</li> <li>4.4 Configuring the device.</li> <li>4.5 Operating the device in a PC network .</li> <li>Connecting the network via Ethernet or seca 360° wireless network .</li> </ul>                                                                                                    | <ul> <li><b>18</b></li> <li>18</li> <li>19</li> <li>19</li> <li>20</li> <li>20</li> <li>20</li> <li>20</li> </ul>                                                                                                    |
| 4. Be    | <ul> <li>efore you really get started</li></ul>                                                                                                    | <ul> <li><b>18</b></li> <li>18</li> <li>19</li> <li>19</li> <li>20</li> <li>20</li> <li>20</li> <li>20</li> <li>21</li> </ul>                                                                                                    |
| 4. Be    | efore you really get started                                                                                                    | <ul> <li><b>18</b></li> <li>18</li> <li>19</li> <li>19</li> <li>20</li> <li>20</li> <li>20</li> <li>20</li> <li>21</li> <li>21</li> </ul>                                                                                                    |
| 4. Be    | <ul> <li>efore you really get started</li> <li>4.1 Scope of delivery.</li> <li>4.2 Establishing power supply.</li> <li>4.3 Setting up the device.</li> <li>4.4 Configuring the device in a PC network</li> <li>4.5 Operating the device in a PC network</li> <li>Connecting the network via Ethernet or seca 360° wireless network</li></ul>                                                                                                    | <ul> <li><b>18</b></li> <li>18</li> <li>19</li> <li>20</li> <li>20</li> <li>20</li> <li>20</li> <li>21</li> <li>21</li> </ul>                                                                                                    |
| 4. Be    | <ul> <li>4.1 Scope of delivery.</li> <li>4.2 Establishing power supply.</li> <li>4.3 Setting up the device.</li> <li>4.4 Configuring the device.</li> <li>4.5 Operating the device in a PC network .</li> <li>Connecting the network via Ethernet or seca 360° wireless network .</li> <li>Printing.</li> <li>Indirect connection via USB memory stick</li> <li>4.6 Operation using a seca 360° length measuring device.</li> </ul>                                                                                                    | <ul> <li><b>18</b></li> <li>18</li> <li>19</li> <li>19</li> <li>20</li> <li>20</li> <li>20</li> <li>21</li> <li>21</li> <li>22</li> </ul>                                                                                                    |
| 4. Be    | <ul> <li>A.1 Scope of delivery.</li> <li>4.2 Establishing power supply.</li> <li>4.3 Setting up the device.</li> <li>4.4 Configuring the device.</li> <li>4.5 Operating the device in a PC network .</li> <li>Connecting the network via Ethernet or seca 360° wireless network .</li> <li>Printing.</li> <li>Indirect connection via USB memory stick</li> <li>4.6 Operation using a seca 360° length measuring device .</li> </ul>                                                                                                    | <ul> <li><b>18</b></li> <li>18</li> <li>19</li> <li>19</li> <li>20</li> <li>20</li> <li>20</li> <li>21</li> <li>21</li> <li>22</li> <li>23</li> </ul>                                                                                                    |
| 4. Be    | <ul> <li>A.1 Scope of delivery.</li> <li>4.2 Establishing power supply.</li> <li>4.3 Setting up the device.</li> <li>4.4 Configuring the device.</li> <li>4.5 Operating the device in a PC network .</li> <li>4.5 Operating the network via Ethernet or seca 360° wireless network .</li> <li>Printing.</li> <li>Indirect connection via USB memory stick</li> <li>4.6 Operation using a seca 360° length measuring device .</li> <li>5.1 Operating concept.</li> </ul>                                                                                                    | <ol> <li>18</li> <li>18</li> <li>19</li> <li>20</li> <li>20</li> <li>20</li> <li>21</li> <li>21</li> <li>22</li> <li>23</li> <li>23</li> </ol>                                                                                                    |
| 4. Be    | <ul> <li>efore you really get started</li></ul>                                                                                                    | <ul> <li><b>18</b></li> <li><b>18</b></li> <li><b>19</b></li> <li><b>19</b></li> <li><b>20</b></li> <li><b>20</b></li> <li><b>20</b></li> <li><b>21</b></li> <li><b>21</b></li> <li><b>22</b></li> <li><b>23</b></li> <li><b>23</b></li> <li><b>23</b></li> </ul>                     |
| 4. Be    | <ul> <li>efore you really get started</li></ul>                                                                                                    | <ul> <li><b>18</b></li> <li><b>18</b></li> <li><b>19</b></li> <li><b>19</b></li> <li><b>20</b></li> <li><b>20</b></li> <li><b>21</b></li> <li><b>21</b></li> <li><b>22</b></li> <li><b>23</b></li> <li><b>23</b></li> <li><b>23</b></li> <li><b>23</b></li> </ul>                     |
| 4. Be    | <ul> <li>efore you really get started</li></ul>                                                                                                    | 18           18           19           20           20           21           21           22           23           23           23           23           23           23                                                                                                    |
| 4. Be    | <ul> <li>efore you really get started</li></ul>                                                                                                    | 18           18           19           20           20           20           20           21           21           22           23           23           23           23           23           23           23           24                                                       |
| 4. Be    | <ul> <li>efore you really get started</li></ul>                                                                                                    | 18           18           19           20           20           20           20           21           21           22           23           23           23           23           23           24                                                                                 |
| 4. Be    | <ul> <li>efore you really get started</li></ul>                                                                                                    | 18         18           18         19           19         20           20         20           21         21           22         23           23         23           23         23           24         24                                                                         |
| 4. Be    | <ul> <li>efore you really get started</li></ul>                                                                                                    | 18           18           19           20           20           20           20           21           21           22           23           23           23           23           23           24           25                                                                    |
| 4. Be    | <ul> <li>A.1 Scope of delivery.</li> <li>4.2 Establishing power supply.</li> <li>4.3 Setting up the device.</li> <li>4.4 Configuring the device.</li> <li>4.5 Operating the device in a PC network .</li> <li>Connecting the network via Ethernet or seca 360° wireless network .</li> <li>Printing.</li> <li>Indirect connection via USB memory stick</li> <li>4.6 Operation using a seca 360° length measuring device .</li> <li>5.1 Operating concept.</li> <li>Swiveling the touchscreen display .</li> <li>Switching on the device .</li> <li>Selecting functions .</li> <li>Selecting extended functions .</li> <li>Entering numbers .</li> <li>Measuring procedure .</li> </ul>                   | 18           18           18           19           20           20           21           21           22           23           23           23           23           23           23           24           25           26                                                       |
| 4. Be    | <ul> <li>A.1 Scope of delivery.</li> <li>4.2 Establishing power supply.</li> <li>4.3 Setting up the device.</li> <li>4.4 Configuring the device.</li> <li>4.5 Operating the device in a PC network .</li> <li>Connecting the network via Ethernet or seca 360° wireless network .</li> <li>Printing.</li> <li>Indirect connection via USB memory stick</li> <li>4.6 Operation using a seca 360° length measuring device .</li> <li>5.1 Operating concept.</li> <li>Swiveling the touchscreen display</li> <li>Selecting functions .</li> <li>Selecting functions .</li> <li>Entering text .</li> <li>Display special characters .</li> <li>Measuring procedure .</li> <li>Automatic standby .</li> </ul> | 18           18           18           19           20           20           21           21           22           23           23           23           23           23           23           24           25           26           26                                          |
| 4. Be    | <ul> <li>efore you really get started</li></ul>                                                                                                    | 18           18           18           19           20           21           21           21           22           23           23           23           23           23           24           25           26           26                                                       |
| 4. Be    | <ul> <li>efore you really get started</li></ul>                                                                                                    | 18         18           18         19           19         20           20         21           21         21           22         23           23         23           23         23           24         25           26         26           26         26           27         23 |
| 4. Be    | <ul> <li>efore you really get started</li></ul>                                                                                                    | 18         18           18         19           19         20           20         21           21         21           22         23           23         23           24         25           26         26           26         26           27         27                         |
| 4. Be    | <ul> <li>efore you really get started</li></ul>                                                                                                    | 18         18           18         19           19         20           20         21           21         21           22         23           23         23           23         23           24         25           26         26           26         26           27         28 |
| 4. Be    | <ul> <li>efore you really get started</li></ul>                                                                                                    | 18         18           18         19           19         20           20         21           21         21           22         23           23         23           23         23           24         25           26         26           26         26           27         28 |
| 4. Be    | <ul> <li>afore you really get started</li></ul>                                                                                                    | 18         18           18         19           19         20           20         21           21         22           23         23           23         23           24         25           26         26           27         28           28         26                         |

| Activating/deactivating pre-tare function     | 29 |
|-----------------------------------------------|----|
| Entering height manually                      | 29 |
| Transmitting height via seca 360° wireless    |    |
| network                                       | 29 |
| Calculating BMI automatically                 | 30 |
| Switching weighing range automatically        | 30 |
| Printing partial results                      | 30 |
| 5.3 Performing a bioimpedance measurement     | 31 |
| Switching on the device                       | 31 |
| Determining weight and height                 | 31 |
| Checking module selection                     | 31 |
| Starting measurement                          | 32 |
| Entering PAL value and waist circumference    | 35 |
| Printing partial results                      | 36 |
| 5.4 Assigning a measurement to a patient file | 36 |
| Checking data connection                      | 36 |
| Logging on to a seca patient database         | 36 |
| Searching for a seca patient file             | 37 |
| Providing a seca patient file from the        |    |
| PC software                                   | 39 |
| Creating a new seca patient file              | 40 |
| Editing patient data                          | 41 |
| 5.5 Viewing analyses                          | 42 |
| 5.6 Closing the measuring procedure           | 43 |
| Saving the measured results                   | 43 |
| Printing results report                       | 44 |
| Logging off from a seca patient database      | 44 |
| 6. Medical basis                              | 45 |
| 6 1 Bioimpedance analysis (BIA)               | 45 |
| Classic body composition analysis             | 45 |
| Functional principle of bioimpedance analysis | 46 |
| Pioneering achievement: seca formulas         | 46 |
| 6.2 Evaluation parameters                     | 47 |
| Summary of evaluation parameters              | 47 |
| seca specialty: co-ordinate system with       |    |
| tolerance ellipses                            | 49 |
| 6.3 Evaluation modules                        | 50 |
| Development/growth                            | 50 |
| Energy                                        | 53 |
|                                               | 54 |
| Fluid                                         | 56 |
| Health risk                                   | 57 |
| Raw data for impedance                        | 59 |
| 6.4 References                                | 60 |
| 7 Configuring the device                      | 61 |
| 7.1 Adapting default readule extention for    | •  |
| 7.1 Adapting detault module selection for     | 01 |
| Chausing (biding default madule coloritor)    | 01 |
|                                               | 61 |
|                                               | 62 |
|                                               | 03 |
| Applying settings                             | 63 |
| Exiling Sellings/user menu                    | 63 |
| 8. Hygiene treatment                          | 64 |
| 8.1 Cleaning                                  | 64 |
| 8.2 Disinfecting                              | 64 |
| 8.3 Sterilizing                               | 64 |
| 9. Function check                             | 65 |
| 10 Maintenance/subsequent verification        | -  |
| (verified model)                              | 65 |
| · · · · · · · · · · · · · · · · · · ·         |    |

| 10.1 Information on maintenance and subsequent | 13. Tec                        |
|------------------------------------------------|--------------------------------|
| verification                                   | <sup>35</sup> 13               |
| 10.2 Checking the contents of the verification | 13                             |
| counter                                        | <sup>35</sup> 13               |
| 11. Maintenance (unverified model) 6           | <b>6</b> 13                    |
| 12. Troubleshooting6                           | <b>7</b> 13                    |
| 12.1 Power supply and display                  | <sub>57</sub> 14. Opt          |
| 12.2 Height and weight 6                       | 67 <b>15. Spa</b>              |
| 12.3 Bioimpedance analysis 6                   | <sup>38</sup> <b>16. Dis</b> i |
| 12.4 Data transmission 6                       | )9<br>17 Mar                   |
| 12.5 Printing                                  | '0 <b>17. wa</b> i             |
|                                                | 18. Dec                        |

| 13. Technical data                         | 71 |
|--------------------------------------------|----|
| 13.1 General technical data                | 71 |
| 13.2 Technical data, bioimpedance analysis | 72 |
| 13.3 Weighing data (verified model)        | 73 |
| 13.4 Weighing data (unverified model)      | 73 |
| 13.5 Technical modifications               | 74 |
| 14. Optional accessories                   | 74 |
| 15. Spare parts                            | 74 |
| 16. Disposal                               | 74 |
| 17. Warranty                               | 75 |
| 18. Declaration of conformity              | 75 |
|                                            |    |

## **1. DEVICE DESCRIPTION**

## 1.1 Intended use

The Medical Body Composition Analyzer **seca 515/514** is mainly used in hospitals, medical practices and inpatient care facilities in accordance with national regulations. The **seca 515/514** device records weight, height and bioelectric impedance measurements and derivable parameters, e.g. fat-free mass (FFM), for automatic calculation. The results are displayed graphically and assist the attending physician with the following medical issues:

- determining energy expenditure and energy reserves as a basis for nutritional advice
- assessing metabolic activity and the success of a training program, e.g. within the framework of rehabilitation or physiotherapy
- determining a patient's fluids status
- determining general state of health or, in the case of a previously-known disease, assessing severity

The **seca 515/514** is **not** a diagnostic device. To make an accurate diagnosis, in addition to the results of the **seca 515/514**, targeted examinations have to be ordered by the physician and their results taken into account.

## 1.2 Description of function

| Recording weight and height | The device uses an electronic scale. Weight is recorded across 4 load cells.<br>Height is recorded via manual entry or via wireless transmission from a<br><b>seca 360°</b> length measuring device.                                                                                                    |
|-----------------------------|----------------------------------------------------------------------------------------------------|
| Bioimpedance measurement    | Bioimpedance is measured according to the 8-point method. The flow of the low alternating current and the measurement of impedance are performed for each side of the body using a pair of foot electrodes and three pairs of hand electrodes. The hand electrodes are attached at different heights so that persons with a height of between 1.60 m and 2.0 m can adopt the ideal position on the device for a bioimpedance measurement.                                                                                                    |
| Management of patient data  | seca patient files can be created directly on the device to manage measured results. The seca patient files are stored in the patient database of the <b>seca analytics 115</b> PC software supplied. Alternatively, seca patient files can also be saved on the USB memory stick supplied. The USB memory stick likewise contains a seca patient database.                                                                                                    |
|                             | seca patient files and seca patient databases contain exclusively data neces-<br>sary for working with seca products or determined using seca products. seca<br>patient files can be managed and edited only using the <b>seca 115</b> PC software.<br>The export and import functions of the <b>seca 115</b> PC software can be used for<br>exchanging data with surgery and hospital information systems.                                                                                                    |
| Analysis                    | Bioimpedance measurements are analyzed in graphical form based on scien-<br>tifically-established formulas. In-house studies by seca established formulas<br>for determining the parameters of total body water (TBW), extracellular water<br>(ECW), fat-free mass (FFM) and skeletal muscle mass (SMM) for arms, legs,<br>torso and whole body. In the same studies, in-house reference values were<br>determined for the the following parameters in order to be able to show nor-<br>mal ranges: bioelectric impedance vector analysis (BIVA), mass indices (FMI,<br>FFMI), phase angle ( $\phi$ ). Further information is available in the section entitled<br>"Medical basis" from page 45. |

| Management of user data                    | Access data for users of the device are managed in the <b>seca 115</b> PC software supplied. In the course of the creation of user accounts for the <b>seca 115</b> , a user PIN is automatically generated for the <b>seca 515/514</b> .                                                                                                    |
|--------------------------------------------|----------------------------------------------------------------------------------------------------|
|                                            | The device can only be configured with administrator rights. An initial adminis-<br>trator PIN for the device is provided. It can only be changed on the device.                                                                                                    |
|                                            | The creation and management of user data is thus only necessary if the seca patient database of the <b>seca 115</b> PC software is to be accessed using the device.                                                                                                    |
| Data transmission and network<br>functions | The device is networkable. The network connection allows the device to use both the seca patient database and the special print function of the <b>seca 115</b> PC software.                                                                                                    |
|                                            | The special print function of the <b>seca 115</b> PC software makes it possible to start printing out a detailed results report directly on the Medical Body Composition Analyzer <b>seca 515/514</b> .                                                                                                    |
|                                            | Alternatively to the Ethernet link, seca mBCAs and the <b>seca 115</b> PC software can communicate wirelessly via <b>seca 360</b> ° technology. For this purpose, the <b>seca 360</b> ° <b>wireless USB adapter 456</b> (included in the scope of delivery) must be connected to a PC on which at least the application software of the <b>seca 115</b> is installed. |
|                                            | <b>seca 360°</b> length measuring devices can wirelessly transmit measured results to the device.                                                                                                    |
|                                            | The device has the following interfaces:                                                                                                    |
|                                            | on the weighing platform                                                                                                    |
|                                            | <ul> <li>network connection (Ethernet)</li> </ul>                                                                                                    |
|                                            | <ul> <li>on the touchscreen display</li> <li>internal seca wireless module</li> </ul>                                                                                                    |
|                                            | <ul> <li>USB interface for connecting a USB memory stick (contained in the scope of delivery)</li> </ul>                                                                                                    |
| Compatibility                              | This device (software version 1.1) is compatible only with version 1.4 of the <b>seca 115</b> PC software. The is no downward compatibility with older versions of the <b>seca 115</b> . For a summary of technical modifications, see the section entitled "Technical modifications" on page 74.                                                                     |
| 1.3 User qualification                     |                                                                                                    |
|                                            |                                                                                                    |

| Administration/network connection | The device may only be set up and connected to a network by experienced administrators or hospital technicians.      |  |
|-----------------------------------|----------------------------------------------------------------------------------------------------|--|
| Measuring mode                    | The device and the <b>seca 115</b> PC software may only be operated by persons with sufficient specialist expertise. |  |

Bioimpedance measurements may **not** be performed on persons exhibiting the following characteristics:

- electronic implants, e.g. cardiac pacemakers
- active prostheses

Bioimpedance measurements may **not** be performed on persons who are connected to one of the following devices:

- electronic life-support systems, e.g. artificial heart, artificial lung
- portable electronic medical devices, e.g. ECG devices or infusion pumps

Bioimpedance measurements may only be performed on persons exhibiting the following characteristics after discussion with the attending physician:

- cardiac arrhythmias
- pregnancy

## 2. SAFETY INFORMATION

#### 2.1 Safety rules in the instructions for use

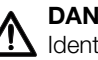

## **DANGER!**

Identifies an exceptionally hazardous situation. If you fail to take note of this information, serious irreversible or fatal injury will result.

## WARNING!

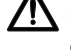

Identifies an exceptionally hazardous situation. If you fail to take note of this information, serious irreversible or fatal injury may result.

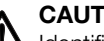

## CAUTION!

Identifies a hazardous situation. If you fail to take note of this informa-

## tion, minor to moderate injury may result.

#### NOTICE!

Indicates that the product may have been operated incorrectly. If you fail to take note of this information, the device may be damaged or the measured results may be incorrect.

#### NOTE:

Contains additional information on how to use this device.

#### **Basic safety information** 2.2

Handling the device

- Please take note of the information in these instructions for use.
  - ► Keep the instructions for use in a safe place.
  - The instructions for use are a component of the device and must be available at all times.

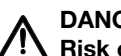

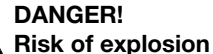

Do not use the device in an environment in which one of the following gases has accumulated:

- oxygen
- flammable anesthetics
- other flammable substances/air mixtures

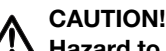

## $'! \Delta$ Hazard to patient, damage to device

- Additional devices connected to electrical medical devices must provide evidence of compliance with the relevant IEC or ISO standards (e.g. IEC 60950 for data-processing devices). Furthermore, all configurations must comply with the requirements of standards for medical systems (see IEC 60601-1-1 or Section 16 of the 3rd edition of IEC 60601-1 respectively). Anyone connecting additional devices to electrical medical devices is considered a system configurer and is therefore responsible for ensuring that the system complies with the requirements of standards for systems. Your attention is drawn to the fact that local laws take precedence over the abovementioned requirements of standards. In the event of any queries, please contact your local specialist dealer or Technical Service.
- Please have maintenance, subsequent verification (only seca 515). and BIA measuring technology checks performed every two years.
- Technical modifications may not be made to the device.
- The device does not contain any parts for servicing by the user. Please only have maintenance, technical checks and repairs performed by an authorized service partner. You can find the service partner in your area at www.seca.com or by sending an e-mail to service@seca.com.

• Use only original accessories and spare parts from seca, otherwise seca will not grant any warranty.

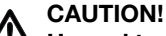

## **!** Hazard to patient, malfunction

- Keep other medical devices, e.g. high-frequency surgical devices, at a minimum distance of approx. 1 meter to prevent incorrect measurements or faults with wireless transmission.
- Keep HF devices such as cellphones at a minimum distance of approx. 1 meter to prevent incorrect measurement or faults with wireless transmission.
- The actual transmission output of HF equipment may require minimum distances of more than 1 meter. Details can be found at www.seca.com.

## WARNING!

## Electric shock

- Set up devices which can be operated with a power pack so that the power supply socket is within easy reach and the power supply can be quickly disconnected.
- Ensure that your local power supply matches the information on the power supply unit.
- Never touch the power supply with wet hands.
- Do not use an extension cable and multiple outlets. This also applies to the USB connection on the touchscreen display.
- Make sure that the power cable is not crushed and cannot be damaged by sharp edges.
- Do not operate the device above an altitude of 3000 m.

## WARNING!

## Hazard to patient

- Subject the device to a hygiene treatment after each measurement (see "Hygiene treatment" on page 64).
- Ensure that the patient does not have any contagious diseases.
- Ensure that the patient does not have any open wounds on the palms of their hands or the soles of their feet.
- Ensure that the device is steady and level.
- The device is not designed to be a standing aid. Assist people with limited mobility, e.g. when they are getting up from a wheelchair.
- Ensure that the weighing platform is dry before the patient steps onto it.
- Ensure that the patient has dry feet before stepping onto the weighing platform.
- Ensure that the patient does not step directly onto the edges of the weighing platform.
- Ensure that the patient steps onto the weighing platform slowly and safely.
- Route the network and power cable such that no one can trip over them.

## Preventing device damage

## NOTICE!

#### Damage to device

- Make sure that fluids never get inside the device. These can destroy the electronics.
- Switch off the device before you disconnect the power pack from the power supply.
- If the device is not be used for an extended period, disconnect the power pack from the power supply. Only then is the device de-energized.
- Do not drop the device.

## Preventing electric shock

## Preventing injuries and infections

- Do not subject the device to shocks or vibrations.
- Do not place the device in direct sunlight and make sure that it is not placed in the direct proximity of a heat source. The excessive temperatures could damage the electronics.
- Perform function checks regularly as described in the relevant section in this document. Do not operate the device if it is damaged or not working properly.
- Avoid rapid temperature changes. If the device is transported where a temperature difference of more than 20 °C occurs, the device must be left to stand for at least two hours before it is switched on, otherwise condensation may form; this can damage the electronics.
- Use only chlorine and alcohol-free disinfectants which are explicitly suitable for acrylic sheet and other sensitive surfaces (active ingredient: guaternary ammonium compounds, for example).
- Do not use aggressive or abrasive cleaning agents.
- Do not use organic solvents (e.g. white spirit or petroleum spirit).

#### WARNING! **!!** Hazard to patient

The seca 515/514 is not a diagnostic device. The device assists the attending physician in reaching a diagnosis.

- ▶ To reach a precise diagnosis and to initiate therapies, the attending physician must conduct thorough examinations and take the results of these into consideration, as well as using the seca 515/514.
- ▶ The responsibility for diagnoses and the therapies derived from them lies with the attending physician.

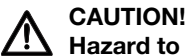

## Hazard to patient

To prevent misinterpretations, measured results for medical purposes may only be displayed and used in SI units (weight: kilograms, height: meters). Some devices have the option of displaving measured results in different units. This is purely an additional function.

- Only use measurements in SI units.
- The user takes sole responsibility for the use of measured results in ► non-SI units.

#### NOTICE!

#### Loss of data

- Before you save and re-use values measured with the seca 515/514 (e.g. in the seca 115 PC software or in a hospital information system), make sure that the measured values are plausible.
- If measured values have been transmitted from the seca 515/514 device to the seca 115 PC software or to a hospital information system, make sure before re-using them that the measured values are plausible and assigned to the correct patient.

#### NOTICE!

#### Measurements from third-party devices not compatible

Bioimpedance measurements taken with devices from different manufacturers are not compatible. Follow-up measurements performed on a device other than a seca Medical Body Composition Analyzer may lead to inconsistent data and to misinterpretations of the measured results.

Ensure that follow-up measurements are also performed on a seca Medical Body Composition Analyzer.

#### Dealing with measuring results

## Dealing with packaging

## WARNING! Danger of suffocation

Packaging made of plastic film (bags) presents a danger of suffocation.

- ► Store packaging out of the reach of children.
- If the original packaging is no longer available, only use plastic bags with safety holes to reduce the danger of suffocation.

## NOTE:

Store the original packaging for future use (e.g. returning for maintenance).

# 3. OVERVIEW

## 3.1 Controls

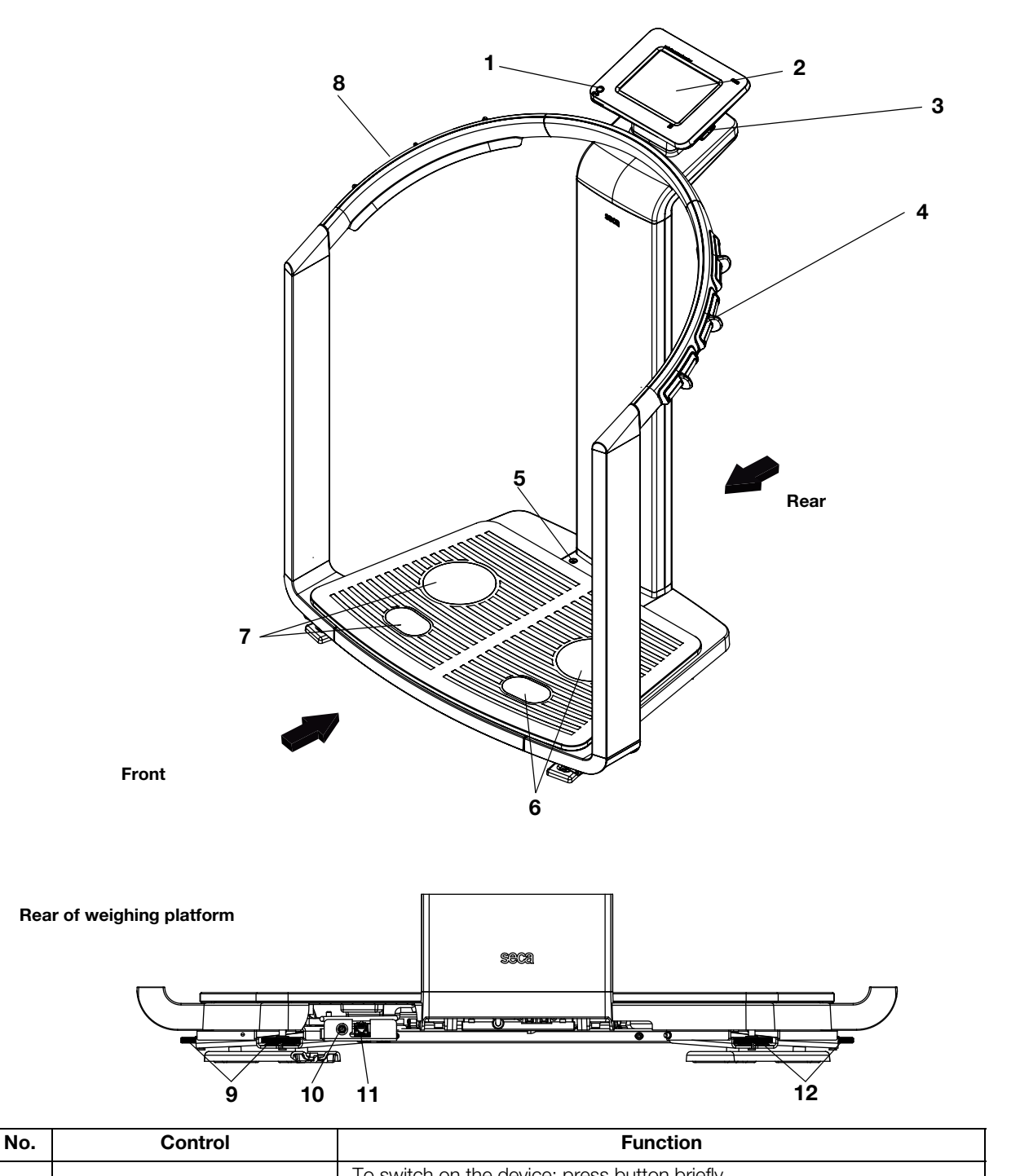

| No. | Control             | Function                                                                                                    |  |
|-----|---------------------|----------------------------------------------------------------------------------------------------|--|
| 1   | ON/OFF button       | To switch on the device: press button briefly<br>To switch the device to standby: press button briefly<br>To switch off the device: press button and hold |  |
| 2   | Touchscreen display | Central control and display element, can be swiveled 180° to left and right                                                                               |  |

| No. | Control                        | Function                                                                                                    |  |
|-----|--------------------------------|----------------------------------------------------------------------------------------------------|--|
| 3   | USB interface                  | <ul> <li>For connecting a USB memory stick (contained in the scope of delivery) for managing the following data:</li> <li>creating seca patient files on the device</li> <li>loading seca patient files from the seca 115 PC software supplied onto the USB memory stick; calling up data on device</li> <li>saving measured results on the USB memory stick</li> <li>reading out log files from the device (administrator function)</li> </ul> |  |
| 4   | Pair of hand electrodes, right | 3 pcs. with finger spacers, for bioimpedance measurement<br>The patient selects an electrode pair depending on their height                                                                                                    |  |
| 5   | Spirit level                   | Shows whether the device is horizontal                                                                                                    |  |
| 6   | Pair of foot electrodes, right | For heels and balls of feet, for bioimpedance measurement                                                                                                    |  |
| 7   | Pair of foot electrodes, left  | For heels and balls of feet, for bioimpedance measurement                                                                                                    |  |
| 8   | Pair of hand electrodes, left  | 3 pcs. with finger spacers, for bioimpedance measurement<br>The patient selects an electrode pair depending on their height                                                                                                    |  |
| 9   | Foot screws, right             | 2 pcs, for precise alignment of the device                                                                                                    |  |
| 10  | Power pack connection          | For connecting the power pack                                                                                                    |  |
| 11  | Ethernet interface             | For integrating the device in a PC network                                                                                                    |  |
| 12  | Foot screws, left              | 2 pcs, for precise alignment of the device                                                                                                    |  |

## 3.2 Symbols in the start display

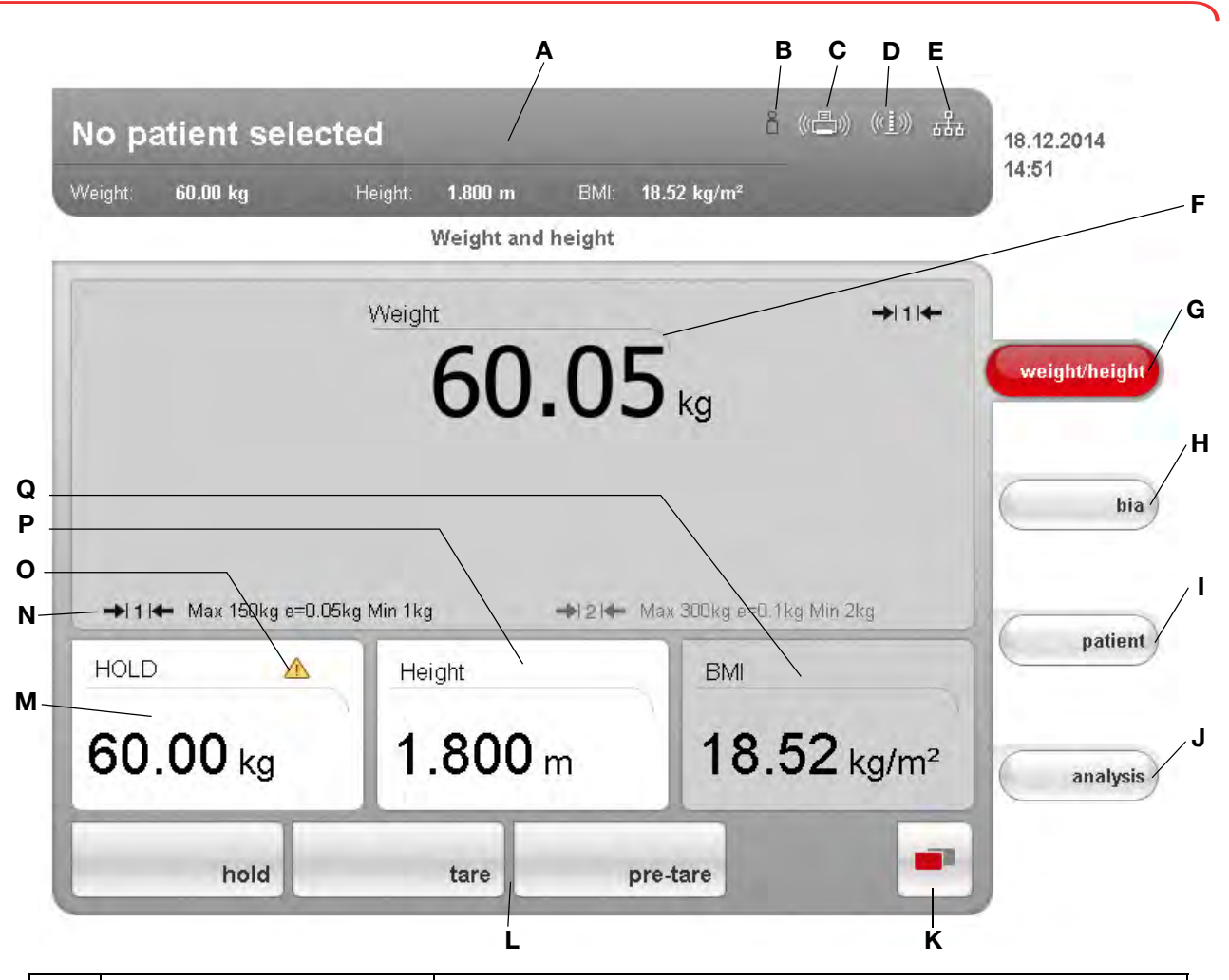

|   | Symbol                                                | Meaning                                                                                                    |  |
|---|-------------------------------------------------------|----------------------------------------------------------------------------------------------------|--|
| A | John Scott<br>Sang Sang Sang Sang Sang Sang Sang Sang | Header, remains unchanged in all menu levels and tabs. The following<br>data are displayed:<br>• patient data<br>- name<br>- weight<br>- height<br>- BMI<br>• data connections<br>• date/time |  |
| В | ů                                                     | Login symbol:<br>shows whether the user is logged in to a seca patient database (user PIN<br>required)                                                                                        |  |
| с |                                                       | Printer symbol: indicates whether the print function of the <b>seca 115</b> PC software is available.                                                                                         |  |
| D | ((( <u>1</u> )))                                      | Measuring rod symbol:<br>shows whether there is a connection to a <b>seca 360°</b> length measuring<br>device                                                                                 |  |

|   | Symbol                | Meaning                                                                                                    |  |
|---|-----------------------|----------------------------------------------------------------------------------------------------|--|
| E |                       | Data connection symbol:<br>shows the current connection type to the seca patient database (in this<br>case: Ethernet connection to PC using <b>seca 115</b> )<br>Additional possible connection types:<br>• <b>seca 360°</b> wireless connection to PC using <b>seca 115</b><br>• <b>USB</b> memory stick connected to device |  |
| F | Weight 60.00 kg       | Weight display                                                                                                    |  |
| G | weight/height         | weight/height tab<br>Automatically active after device switched on<br>For determining weight and height of patient                                                                                                    |  |
| н | bia                   | <b>bia</b> tab<br>For performing a bioimpedance analysis                                                                                                    |  |
| I | patient               | <b>patient</b> tab<br>For assigning the measured results to a seca patient file                                                                                                    |  |
| J | analysis              | analysis tab<br>For analyzing measured results and analysis results and for saving data                                                                                                    |  |
| к |                       | <ul> <li>switch menu button</li> <li>Appears if secondary menu is available</li> <li>Primary menu: contains the functions commonly used in the current context</li> <li>Secondary menu, contains the following functions: <ul> <li>settings</li> <li>print</li> <li>save</li> </ul> </li> </ul>                               |  |
| L | hold tare pre-tare    | Menu bar with context-dependent buttons and switch menu button                                                                                                    |  |
| М | HOLD<br>60.00 kg      | Hold value display                                                                                                    |  |
| N | 414                   | <ul><li>Weighing range currently in use:</li><li>1: finer increments of the weight display at a lower capacity</li><li>2: maximum capacity</li></ul>                                                                                                    |  |
| 0 |                       | Non-verifiable function is active (only for verified models)                                                                                                    |  |
| Р | Height <b>1.800</b> m | <ul> <li>Display of patient's height</li> <li>Can be entered manually</li> <li>Can be received by a seca 360° length measuring device</li> </ul>                                                                                                    |  |
| Q | вмі<br>18.52 kg/m²    | Display of patient's body mass index (BMI)<br>Calculated automatically as soon as a weight is available and a height<br>value has been received or entered                                                                                                    |  |

## 3.3 Color symbols and other controls

| Control/display                                                        | Symbol          | Meaning                                                  |
|------------------------------------------------------------------------|-----------------|----------------------------------------------------------|
|                                                                        |                 | LED white: device on                                     |
| ON/OFF button                                                          |                 | LED green: device on standby                             |
|                                                                        |                 | LED off: device off                                      |
| Data connection                                                        | ((•))           | White: connection available                              |
| symbol, in this case:<br>seca 360° wireless<br>connection to a PC with | ((•))           | Red: data being transmitted via the available connection |
| seca 115                                                               | $(((\bullet)))$ | Gray: connection not available                           |
| Login symbol:                                                          | Do              | White: user is logged in                                 |
| database                                                               | Ъ               | Gray: no user logged in                                  |
| Tab                                                                    | bia             | White: tab not selected                                  |
| Tab                                                                    | bia             | Red: tab selected                                        |
|                                                                        | tare            | Light gray: function available                           |
| Buttons                                                                | tara            | Gray: button pressed, function selected                  |
|                                                                        | print           | Dark gray: function not available                        |
| Electrode indicator (for                                               | Hand, left      | Red: contact poor                                        |
| measurement)                                                           | Band, right     | Green: contact good                                      |
| Drop down triangles                                                    | •               | Gray: function available                                 |
| Drop-down thangles                                                     |                 | Light gray: function not available                       |
| Checkboxes                                                             |                 | No tick: function deactivated                            |
|                                                                        |                 | Tick: function activated                                 |

| Control/display | Symbol                                                                                                    | Meaning                              |
|-----------------|----------------------------------------------------------------------------------------------------|--------------------------------------|
|                 | Development/growth ▼                                                                                                    | Selected function                    |
| Drop-down menu  | Development/growth ↓<br>✓ Development/growth<br>Energy<br>Function/rehabilitation<br>Fluid<br>Health risk<br>Raw data for impedance | Drop-down menu open                  |
| Taxt color      | 28.6 kg/m <sup>2</sup>                                                                                                    | Red text: value outside normal range |
|                 | 15.3 kg/m²                                                                                                    | Gray text: value within normal range |

## 3.4 Identification on the device and the type plate

| Text/symbol                         | Meaning                                                                                                    |
|-------------------------------------|----------------------------------------------------------------------------------------------------|
| Mod                                 | Model number                                                                                                    |
| Approval type                       | Type designation of design approval (only seca 515)                                                                                                    |
| S/N                                 | Serial number, consecutive                                                                                                    |
| ProdID                              | Product identification number, consecutive                                                                                                    |
| (B)                                 | Follow instructions for use                                                                                                    |
| ×                                   | Medical electrical device, type BF                                                                                                    |
|                                     | Insulated device, protection class II                                                                                                    |
| e                                   | Value in mass units (verified models)<br>Gives the difference between two consecutive display values<br>Used to classify and verify a scale                                                                                                    |
| d                                   | Value in mass units (unverified models)<br>Gives the difference between two consecutive display values                                                                                                    |
| → x ←                               | Weighing range (verified models)                                                                                                    |
| <b>( € M16</b> <sup>0102</sup> 0123 | <ul> <li>Device complies with EC standards and directives.</li> <li>M: Conformity label according to Directive 2014/31/EU governing non-automatic weighing instruments (verified models)</li> <li>16: (Example: 2016) Year in which the declaration of conformity was completed and the CE symbol was applied (verified model)</li> <li>0102: Notified body metrology (verified models)</li> <li>0123: Notified body medical products</li> </ul> |
|                                     | Class III scale to Directive 2014/31/EU and OIML R76-1                                                                                                    |

| Text/symbol                                                   | Meaning                                              |
|---------------------------------------------------------------|------------------------------------------------------|
| 12 V ==<br>min. 1,25 A<br>use compatible<br>seca adapter only | Operate device only with an original seca power pack |
| ÷                                                             | USB interface                                        |
| X                                                             | Do not dispose of device with household waste        |

## 3.5 Identification on the packaging

| Ť                   | Protect from wet                                              |
|---------------------|---------------------------------------------------------------|
| <u>     11     </u> | Arrows point to top of product<br>Transport and store upright |
|                     | Fragile<br>Do not throw or drop                               |
| J.                  | Permitted min. and max. temperature for transport and storage |
| <u></u>             | Permitted min. and max. humidity for transport and storage    |
| ST CREWE AUT        | Packaging can be disposed of via recycling programs           |

## 4. BEFORE YOU REALLY GET STARTED ...

## 4.1 Scope of delivery

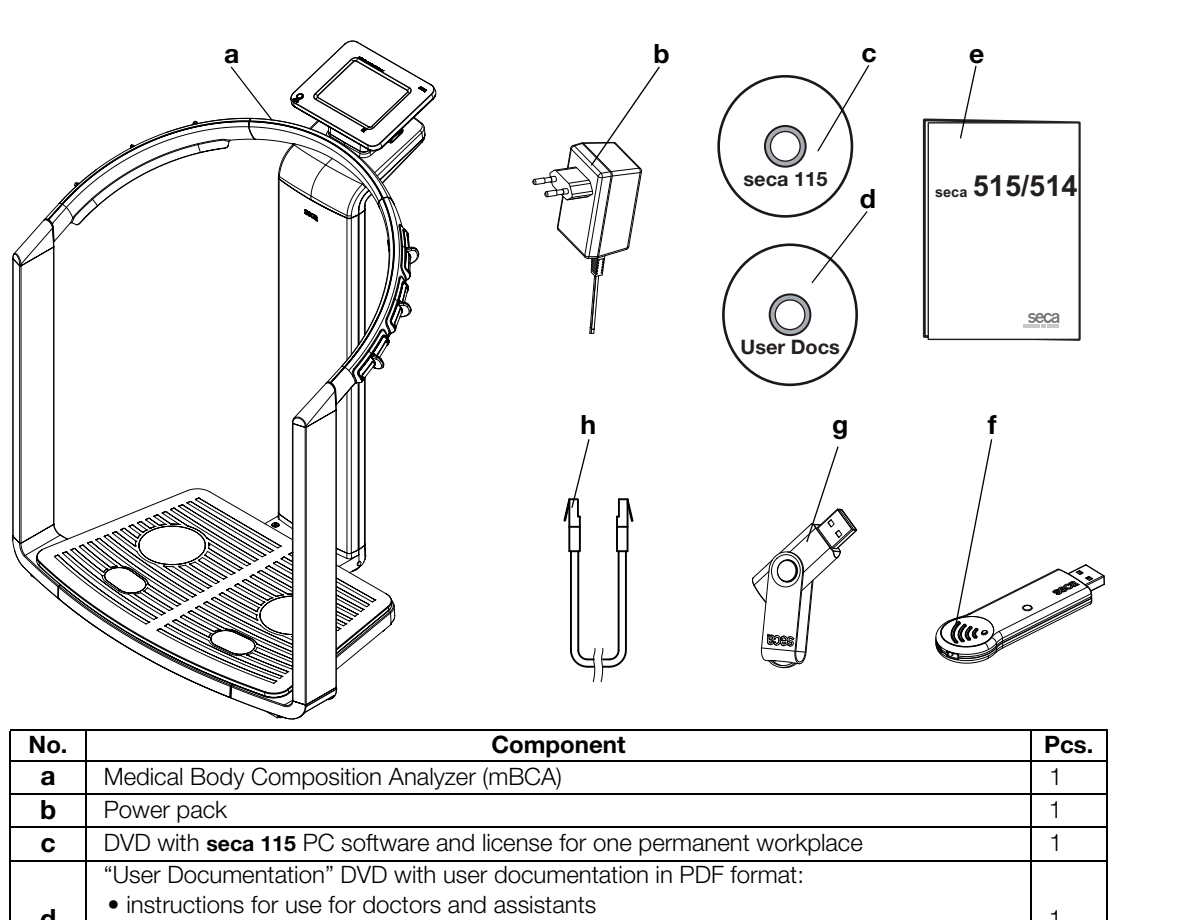

| d | <ul> <li>instructions for use for doctors and assistants</li> <li>administrator manual</li> <li>additional information</li> </ul> | 1 |
|---|----------------------------------------------------------------------------------------------------|---|
| е | Instructions for use for doctors and assistants, printed                                                                          | 1 |
| f | seca 360° wireless USB adapter 456                                                                                                | 1 |
| g | seca USB memory stick, 2 GB, initialized (USB PIN: 0000)                                                                          | 1 |
| h | Ethernet cable (1.5 m) for connecting to a TCP/IP network                                                                         | 1 |

## 4.2 Establishing power supply

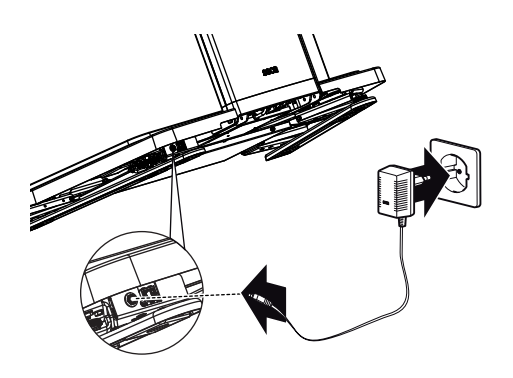

## WARNING!

# Using the wrong power packs may cause bodily injury or damage to the device

Conventional power packs may deliver a higher voltage than is indicated on them. The device may overheat, catch fire, melt or shortcircuit.

Use only the original seca power pack as contained in the scope of delivery and listed in the section entitled "Spare parts" on page 74.

The connection for the power pack is located on the underside of the weighing platform. To establish the power supply, proceed as outlined below.

- 1. Insert the plug required for your power supply into the power pack.
- 2. Tilt the device forward.
- 3. Insert the device plug of the power pack into the connector socket of the device.
- 4. Carefully return the device to an upright position.
- 5. Plug the power pack into a power supply socket.

## 4.3 Setting up the device

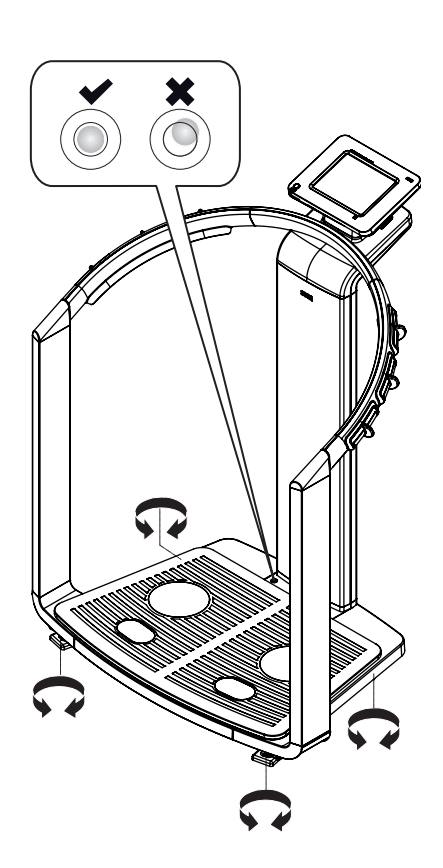

The device is fully assembled upon delivery.

#### NOTICE!

#### Incorrect measurement due to force shunt

If the device with its housing is in contact with something, e.g. due to an uneven or soft floor covering, weight will not be measured correctly.

- Set up the device so that only its foot screws are in contact with the floor.
- 1. Place the device on a firm, level surface.

## NOTICE!

#### Incorrect alignment may cause incorrect measurements

The spirit level is very sensitive. Additional weights, such as towels, can result in incorrect scale alignment.

- ► Align the device only without a load on it.
- 2. Level the device by turning the foot screws.

The air bubble in the spirit level must be located in the center of the circle.

Sections 4.5 to 4.6 show the data transmission options provided by the device. Your administrator or hospital technician will decide which data connection types to set up for your device. Additional configuration options can be found in the administrator manual on the "User Documentation" DVD supplied. If you have any requests for changes, please contact your administrator or hospital technician.

## NOTICE!

## Loss of data

Incorrect installation or incorrect changes to the installation can lead to loss of data and, as a result, to misdiagnoses.

Make sure the installation or changes to the installation are carried out by an experienced administrator or hospital technician.

## 4.5 Operating the device in a PC network

The device does not have "on-board" patient and user management. If you wish to manage seca patient files and user accounts, the device must be connected to a PC on which the **seca 115** PC software is installed. You have the following connection options:

- network connection via seca 360° wireless network or Ethernet
- indirect connection via USB memory stick

## Connecting the network via Ethernet or seca 360° wireless network

If the device is connected via **seca 360°** wireless network or Ethernet to a PC on which the **seca 115** PC software is installed, you can directly access seca patient files of the PC software and transmit newly-created seca patient files directly to the PC software.

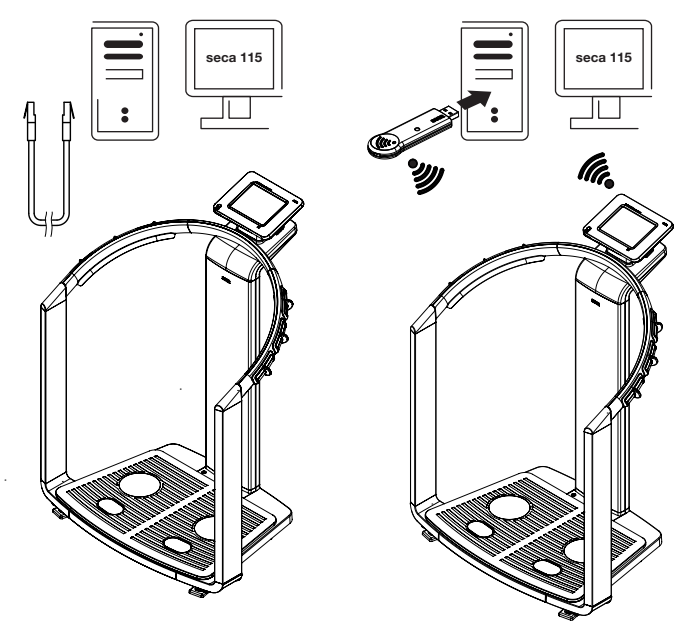

#### NOTE:

- Information on creating and saving seca patient files can be found in the section entitled "Assigning a measurement to a patient file" from page 36.
- Follow the instructions for use for doctors and assistants for the seca 115 PC software. If you have any queries regarding data connections, contact your administrator.

Printing

**g** If the device is connected to the **seca 115** PC software via Ethernet, you can use the specific printing function of the PC software and print out detailed results reports on a PC printer.

You can start printing a results report directly from the Medical Body Composition Analyzer (see "Printing results report" on page 44). The data are transmitted to the **seca 115** PC software and automatically passed on to the connected PC printer.

## NOTE:

- Analysis results are not saved automatically if they are transmitted to the seca 115 PC software for printing. To prevent data loss, follow the information in the section entitled "Saving the measured results" on page 43.
- Follow the instructions for use for doctors and assistants for the seca 115 PC software. If you have any queries regarding data connections, contact your administrator.

# Indirect connection via USB memory stick

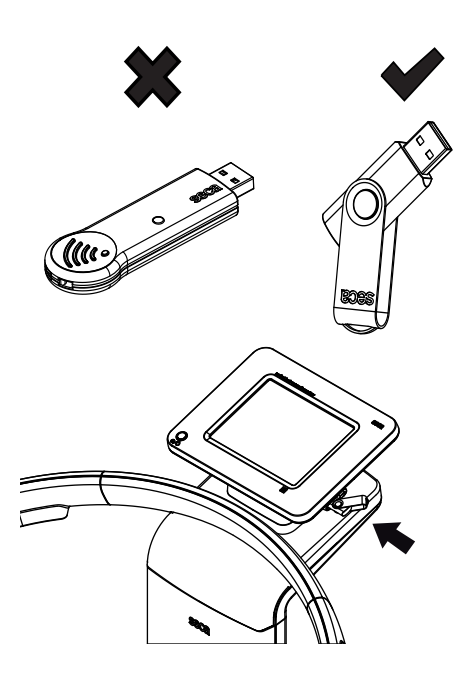

If the device is not to be directly integrated in a PC network, you can create seca patient files and save measurements on the seca USB memory stick supplied.

The seca USB memory stick is supplied initialized, meaning it contains a seca patient database and is secured with an initial USB PIN (0000).

If you wish to use additional USB memory sticks (seca original accessories recommended), these must also be initialized before seca patient files can be saved on them. Contact your administrator for this.

You can synchronize the seca patient database on the USB memory stick with the seca patient database of the **seca 115** PC software.

## NOTE:

- Information on creating and saving seca patient files can be found in the section entitled "Assigning a measurement to a patient file" from page 36.
- Follow the instructions for use for doctors and assistants for the **seca 115** PC software. If you have any queries regarding data connections, contact your administrator.

## 4.6 Operation using a seca 360° length measuring device

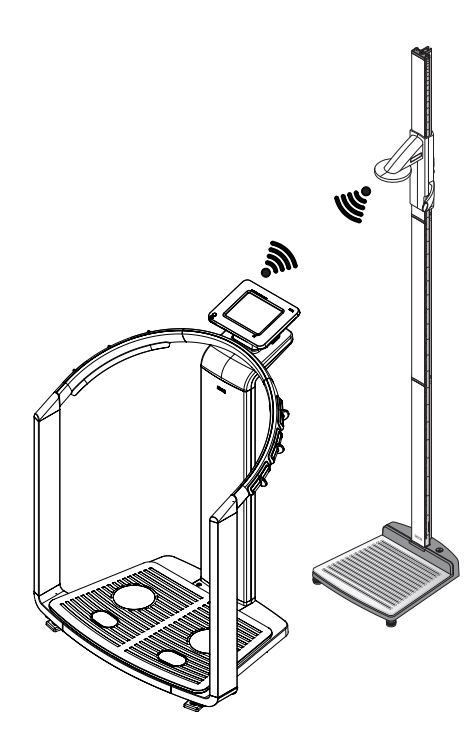

As an alternative to manual entry, you can also use a **seca 360°** length measuring device to determine height and transfer this to the device via **seca 360°** wireless network.

Height is taken into account when analyzing the bioimpedance measurement. If the device is connected to the **seca 115** PC software, height is recorded in a seca patient file together with the other measured results and transmitted to the **seca 115** PC software.

## NOTE:

- Information on creating and saving seca patient files can be found in the section entitled "Assigning a measurement to a patient file" from page 36.
- Also follow the instructions for use for the **seca 360**° length measuring device. If you have any queries regarding data connections, contact your administrator.

## 5. OPERATION

## 5.1 Operating concept

## Swiveling the touchscreen display

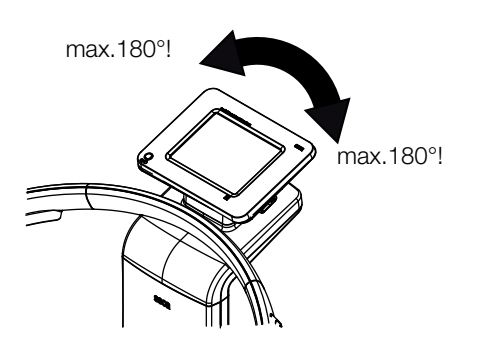

The touchscreen display of the device can be swiveled. As a result, it can be perfectly positioned for every application.

 Swivel the touchscreen display so that is convenient for you to operate and read.

## NOTICE!

## Damage to device

The swivel mechanism of the touchscreen display has an end stop. Do not attempt to swivel the touchscreen display by more than 180°. This will lead to mechanical damage to the housing and the internal cabling.

 In every direction, only rotate the touchscreen display as far as the end stop.

## Switching on the device

The device is switched on using the ON/OFF button. During the switch-on procedure, the device performs a self-test. The self-test may take several seconds.

1. Press the ON/OFF button briefly.

The LED of the button is white. The internal PC of the device boots up. This takes several seconds. The weighing function is available when the LED of the button is permanently white and the **weight/height** tab is shown in the display.

In the display, press the bia tab.
 The bioimpedance analysis function is available if the self-test active message is no longer displayed and the module selection dialog window appears.

The device is ready for operation.

## **Selecting functions**

bia

Functions can be selected using the following elements of the touchscreen display:

- tabs
- buttons
- drop-down menus
- checkboxes

| Vergal 60.00 kg                | Height 1,800 m BMI<br>Weight and height | 18.52 kg/m²                   |          |
|--------------------------------|-----------------------------------------|-------------------------------|----------|
|                                | Weight 60.01                            | +11+<br>5 kg                  | weighthe |
|                                | 00.0.                                   | - Ng                          |          |
| →1 1 ← Max 150 kg w=0 (        | Ska Mir 1ka +2+                         | Win 200kg =-0 (kg.Mw/2kg      |          |
| →ij  → Mau 150kg v=0 i<br>HOLD | Skg Mir: 1kg +i 2)+<br>Height           | nia 501g =0 lig.bin/21g<br>BM | ( pa     |

 To select a function, press directly on the corresponding display element (in this case: tabs, buttons).

## Selecting extended functions

Functions commonly used in a certain context are accessible in the primary menu. Additional functions are accessible in the secondary menu.

#### NOTE:

The assignment of functions to the primary and secondary menus is specified at the factory and cannot be changed.

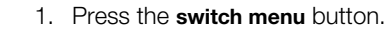

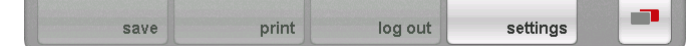

The secondary menu is displayed.

2. Press the **switch menu** button again.

The functions in the primary menu are shown again.

#### **Entering text**

Text is entered via a computer keyboard shown on the touchscreen display.

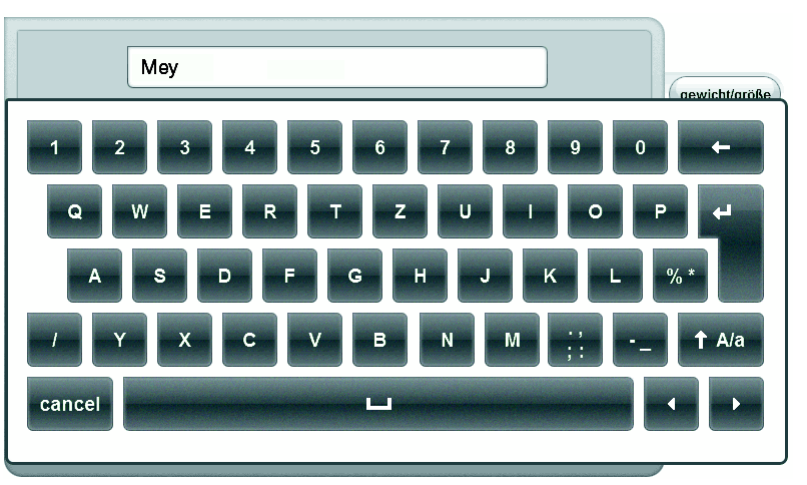

- Press an input field.
   If the field is intended to have text entered in it, a computer keyboard appears in the display.
- 2. Type in the desired text.
- 3. Press the Enter key on the keyboard. The entry is accepted.

## **Display special characters**

Special characters can also be displayed with the computer keyboard.

1. Press and hold down any key on the computer keyboard (in this case "u" key) .

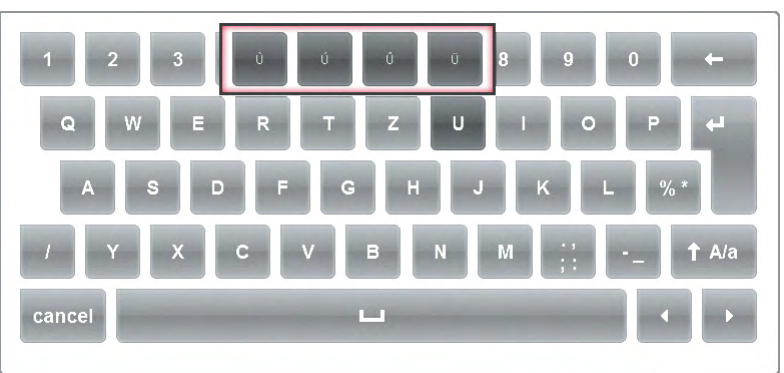

All special characters are displayed in a context menu that is accessible via the selected key (in this case four special characters available).

- 2. In the context menu, press the desired special character. The special character appears in the input field.
- 3. Enter further text as usual.

## **Entering numbers**

Numbers are entered via a computer numerical keypad shown in the touchscreen display.

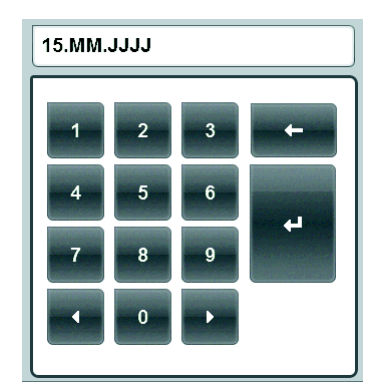

1. Press an input field.

If the field is intended to have numbers entered in it, a numerical keypad appears in the display.

- 2. Type in the desired number.
- 3. Press the Enter key on the numerical keypad. The entry is accepted.

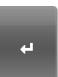

## Measuring procedure

The operating concept is based on the typical measuring procedure outlined below.

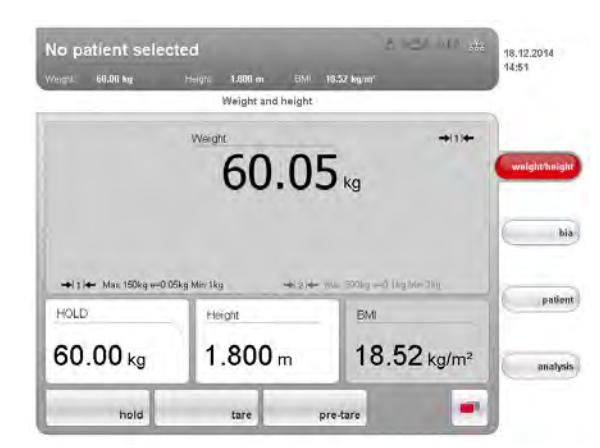

- Measure weight and height
- Perform a bioimpedance measurement
- Assign measurements to a seca patient file
- Evaluate measured results
- Save measuring procedure

The order of the tabs on the touchscreen display follows this sequence. It is possible to operate in a different order.

#### NOTICE! Loss of data

If there is no new entry for approx. 5 minutes, the current measurement is discarded. In this case, the complete measuring procedure will have to be repeated.

 Save or print the measured results immediately after conclusion of the measuring procedure (see "Closing the measuring procedure" on page 43).

Automatic standby

The device automatically switches to standby if there are no entries on the device for 5 minutes. This has the following effects:

- measured results and settings which have not been saved are lost.
- the LED of the ON/OFF button is green.
- the touchscreen display goes out.

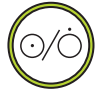

## Switching off the device

#### WARNING! Electric shock

The device cannot be de-energized by pressing the ON/OFF button.

 Always take out the power supply plug if the device needs to be de-energized - e. g. for a hygiene treatment.

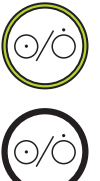

out. The device is on standby.Press and hold the ON/OFF button

Press the ON/OFF button briefly.

The LED of the ON/OFF button goes out. The touchscreen display goes out. The device is switched off.

The LED of the ON/OFF button is green. The touchscreen display goes

## NOTE:

When switching back on from standby, the device starts immediately in the **weight/height** tab. When the device is switched on having been switched off, the internal PC boots up again. This takes several seconds.

## 5.2 Determining weight and height

## NOTICE!

#### Incorrect measurement due to force shunt

All the controls of the device are in the so-called weight-sensitive area. If you touch or lean on the device when measuring a patient, this will affect the measured results.

During the measuring procedure, ensure that the device is only touched by the patient who is currently being measured.

## Starting the weighing procedure

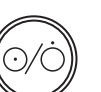

- 1. Ensure that the device has no load.
- 2. Switch on the device.
- The LED of the ON/OFF button is white
- 3. Wait until the weight/height tab is active.

| lo patient              | selected                    |                   | 2 - Ch - 1 - 246        | 18.12.2014        |
|-------------------------|-----------------------------|-------------------|-------------------------|-------------------|
|                         |                             |                   |                         | 14:01             |
|                         |                             | Weight and height |                         |                   |
|                         | Weigh                       | 0.00              | +11)+                   | weight/height     |
|                         |                             |                   |                         |                   |
|                         |                             |                   | 9                       | bia               |
| →I 1 I← Max 15<br>HOLD  | Okg w=0.05kg Min 1kg<br>Het | -+(2)+ %          | = 200kg ==0 (kg Mrr.2kg | bia               |
| →I 1 I ← Max 16<br>HOLD | Okg w=0.05kg Min 1kg<br>Het | r →2)+ M          | = 20kg ==0 (kg Mer.20g  | patien<br>analysk |

#### WARNING! Injury from falling

The device is not designed as a standing aid.

 Assist persons with limited mobility when they are getting up, e.g. from a wheelchair.

#### NOTE:

If you wish to perform a bioelectric impedance analysis directly thereafter, ensure that the patient steps on the scale with bare feet (see "Performing a bioimpedance measurement" on page 31).

4. Ask the patient to position themselves on the device.

The weight display flashes.

The hold value is determined automatically.

- 5. Wait until the weight display and the hold value are no longer flashing.
- 6. Read off the measured result.

## NOTICE!

#### Loss of data

If there is no new entry for approx. 5 minutes, the current measurement is discarded. The complete measuring procedure will have to be repeated.

## NOTE:

When the patient steps off the device, the hold value will continue to be displayed. This enables you to attend to the patient before recording the weight. To delete the hold value, press the **hold** button.

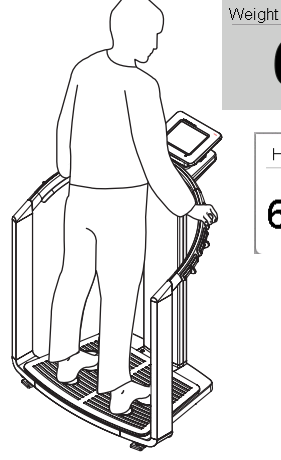

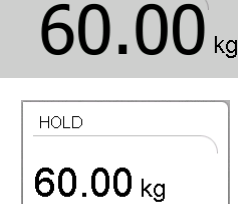

# Manually determining hold value (hold)

The device is equipped with an autohold function. During the measuring procedure, the weight is automatically frozen and the message "HOLD" is displayed in the window. It is possible that you will have to determine the hold value manually, e.g. if the patient removes an item of clothing after the initial weighing without stepping off the scale. In this case, proceed as outlined below.

1. Press the **hold** button.

The display flashes until a stable weight is measured. The weight is then continuously displayed. The <u>A</u> symbol is displayed (verified models only).

2. Read off the measured result.

## NOTE:

1. Switch on the device.

When the patient steps off the device, the hold value will continue to be displayed. This enables you to attend to the patient before recording the weight. To delete the hold value, press the **hold** button.

**Taring off additional weight (tare)** Using the **tare** function, you can prevent additional weight (e.g. a towel or a mat on the weighing platform) from influencing the weighing result.

pre-tar

HOLD

60.00 ka

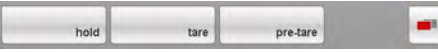

- 3. Press the **tare** button. The message "NET" appears on the display.
  - 4. Ask the patient to position themselves on the device.
  - Read off the measured result. The additional weight is deducted automatically.

2. Place the additional weight on the device.

6. To deactivate the **tare** function, press the **tare** button again. The "NET" message is no longer displayed.

#### NOTE:

The maximum weight which can be displayed is reduced by the weight of the objects already placed on the scale.

Using the **pre-tare** function, you can permanently save an additional weight and automatically subtract this from a measurement result. For example, you can save a standard figure for clothing and then always deduct this if a patient is weighed fully-clothed. The pre-tare value is retained even after the device has been switched off.

- 1. Ensure that the device has no load.
- 2. Switch on the device.
- Press the pre-tare button.
   The numerical keypad appears.
   The last additional weight saved is displayed.
- 4. Enter a different pre-tare value if desired.
- 5. Press the Enter key on the numerical keypad. The entry is accepted. The message "PT" appears in the display. The value entered is saved and automatically subtracted from the

measurement result during the next weighing procedure. The numerical keypad is no longer displayed.

## Permanently storing additional weight (pre-tare)

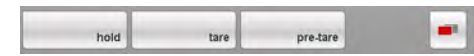

## Activating/deactivating pre-tare function

If you wish to have a permanently-saved additional weight automatically subtracted from the measurement result during the current weighing procedure, proceed as outlined below.

- 1. Switch on the device.
- 2. Ask the patient to position themselves on the device.
- 3. Press the **pre-tare** button.
- The numerical keypad appears. The last additional weight saved is displayed.
- Press the Enter key on the numerical keypad. The entry is accepted.

The message "PT" appears on the display

The displayed value is automatically subtracted from the measurement result.

The numerical keypad is no longer displayed.

- 5. Read off the measured result.
- 6. To deactivate the **pre-tare** function, press the **pre-tare** button again. The additional weight is added to the measured result once more.

## Entering height manually

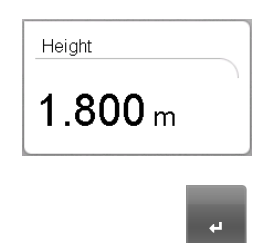

To enter height manually, to determine BMI for example, proceed as outlined below.

- 1. Ensure that the **weight/height** tab is active.
- 2. Press the height field.
  - The numerical keypad appears.
- 3. Enter the patient's height.
- 4. Press the Enter key on the numerical keypad. The entry is accepted.

# Transmitting height via seca 360° wireless network

If the device is connected to a **seca 360**° length measuring device, you can transmit height, for determining BMI for example, to the **seca 515/514** via the **seca 360**° wireless network. To do so, proceed as outlined below.

 Ensure that there is a seca 360° wireless connection. The wireless symbol for the length measuring device is shown in white.

#### NOTE:

If you are uncertain of whether there is a **seca 360°** wireless connection, contact your administrator or hospital technician.

- 2. Switch on the length measuring device.
- 3. Perform the height measurement.
- 4. Ensure that the **weight/height** tab is active in the touchscreen display of the **seca 515/514**.
- 5. Press the **send/print** button on the length measuring device.

The measured value appears in the height field.

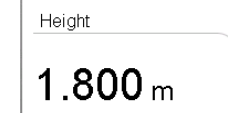

## **Calculating BMI automatically**

To determine BMI, you have to record the patient's height as well as their weight.

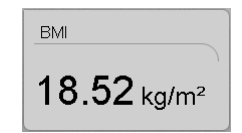

automatically

Switching weighing range

# After weighing, enter the patient's height. Manually (see "Entering height manually" on page 29) Via the seca 360° wireless network (see "Transmitting height via seca 360° wireless network" on page 29)

The BMI is calculated and displayed automatically.

The scale has 2 weighing ranges. In weighing range 1, there is a low maximum capacity and the increments of the weight display are more precise. In weighing range 2, you can use the maximum capacity of the scale.

After the scale is switched on, weighing range 1 is active. If a particular weight is exceeded, the scale automatically switches to weighing range 2.

To switch back to weighing range 1, proceed as outlined below.

Completely remove the load from the scale.
 Weighing range 1 is active again.

**Printing partial results** You can print out the measured results so far. Proceed as described in the section entitled "Printing results report" on page 44.

## 5.3 Performing a bioimpedance measurement

## Switching on the device

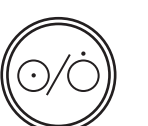

Determining weight and height

Determine weight and height as described in the section entitled "Determining weight and height" from page 27.

## **Checking module selection**

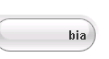

1. Activate the **bia** tab.

1. Ensure that the device has no load.

 Press the ON/OFF button. The start screen appears. The weight/height tab is active.

Bioimpedance analysis is available when the message "Self-test running" is no longer displayed.

If the device is configured accordingly (see "Configuring the device" on page 61), the **module selection** dialog window appears. The **Raw data for impedance** evaluation module is deactivated at the factory.

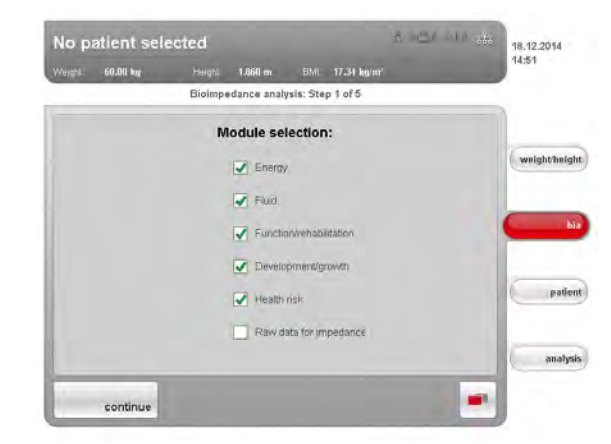

Activation/deactivation of the **Raw data for impedance**, **Energy** and **Health risk** evaluation modules affects bioimpedance analysis as outlined in the table below.

| Evaluation<br>module      | Setting <ul> <li>= activated,</li> <li>= deactivated</li> </ul> | Effect <sup>a</sup>                                                                        |
|---------------------------|-----------------------------------------------------------------|--------------------------------------------------------------------------------------------|
|                           | •                                                               | Physical activity level (PAL) is interrogated                                              |
| Energy                    | -                                                               | No interrogation of physical activity level (PAL)                                          |
|                           | •                                                               | Waist circumference (WC) is interrogated                                                   |
| Health risk               | -                                                               | No interrogation of waist circumference (WC)                                               |
|                           | -                                                               | Measurement duration: 20 seconds                                                           |
| Raw data for<br>impedance | •                                                               | Measurement duration: 75 seconds<br>Raw data for impedance available for<br>19 frequencies |

a.Interrogation of PAL and WC in the **Module-specific entries** dialog window. Dialog window is skipped if the **Energy** and **Health risk** evaluation modules are deactivated.

2. Check the module selection.

- 3. Deactivate the modules for which you do not require evaluation.
- 4. Press the **continue** button.

## Starting measurement

1. State whether the patient belongs to a group of people for whom a bioimpedance measurement may not be performed.

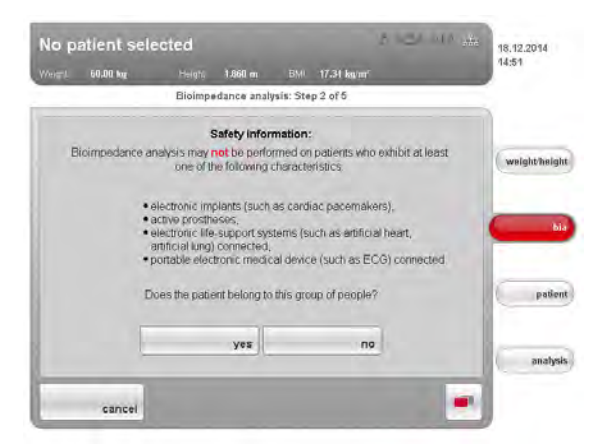

- Yes: the measurement is not performed. The weight/height tab is active again.
- No: the procedure continues. The dialog window for positioning the patient appears.

#### WARNING! Hazard to patient

Diseases can be transmitted by poor hygiene.

- ► Ensure that the patient does not have any contagious diseases.
- ► Ensure that the patient's hands and feet are clean.
- ► Ensure that the patient does not have any open wounds on the palms of their hands or the soles of their feet.
- ► Disinfect the electrode surfaces after every measurement.

#### WARNING! Injury from falling

The device is not designed as a standing aid.

- ► Assist persons with limited mobility when they are getting up, e.g. from a wheelchair.
- 2. Ask the patient to position themselves on the device.

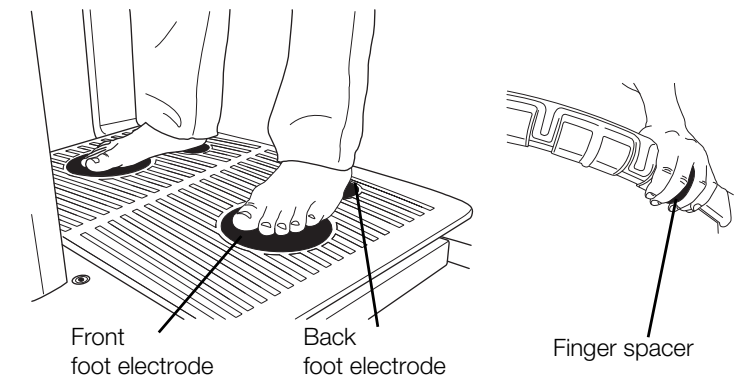

3. Ensure that the patient is standing on the device correctly.

| Test point | Characteristics                                                                                                    |
|------------|----------------------------------------------------------------------------------------------------|
| Hands      | <ul> <li>Hands must be clean</li> <li>Same pair of hand electrodes on left and right</li> <li>Select the pair of hand electrodes such that arms are extended but not under strain</li> <li>Finger spacers of the hand electrodes between the middle finger and ring finger on both sides</li> </ul> |
| Feet       | <ul> <li>Stand on device with bare feet</li> <li>Feet must be clean</li> <li>Heels on the rear foot electrodes</li> <li>Balls of feet on the front foot electrodes</li> </ul>                                                                                                    |
| Position   | <ul><li>Upright position</li><li>Knees slightly bent</li><li>Do not move during the measurement</li></ul>                                                                                                    |

4. Ensure that the patient is in good contact with the hand and foot electrodes.

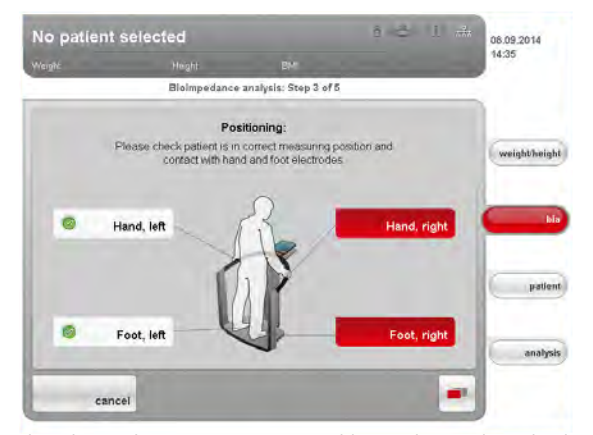

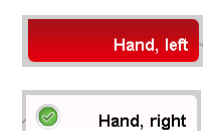

If the patient is not in correct contact with an electrode pair, the corresponding electrode indicator on the touchscreen display will be red.

If the patient is in correct contact with an electrode pair, the corresponding electrode indicator on the touchscreen display will be green.

#### NOTE

- The selection of hand electrode influences the measurement result. Note the pairs of hand electrodes selected by the patient. In this way, you can ensure that the patient can use the same pairs of hand electrodes for future measurements.
- The electric current passed through the body during the measurement is very low and does not present any health risk. However, in isolated cases, very sensitive persons may feel a slight tingling sensation.

As soon as all the electrode indicators on the touchscreen display are green, a countdown to the start of measurement appears. Measurement starts automatically.

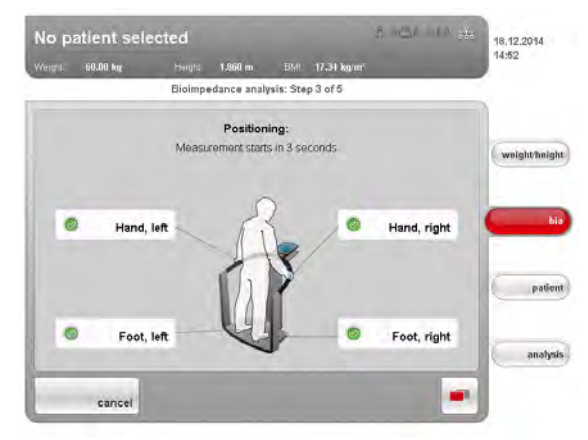

Remaining measurement time is displayed.

|        |          |         |                    |                       |                               |                                |   | 14:52        |
|--------|----------|---------|--------------------|-----------------------|-------------------------------|--------------------------------|---|--------------|
| Weight | 60.00 kg | Height  | 1.860 m            | BMI                   | 17.31 kg/m/                   | -                              | _ |              |
|        |          | Bioimpe | dance analy        | sis: Step             | p 4 of 5                      |                                | _ | 1            |
|        | 3        | 1       |                    |                       |                               |                                |   | weight/heigi |
|        | /5       |         |                    |                       |                               |                                |   |              |
|        | 1        | 1       |                    |                       |                               |                                |   | -            |
|        | 1        |         | Your<br>anal<br>pl | seca<br>Vsis<br>Iease | i bioim<br>is in p<br>e stand | ipedani<br>rogress<br>I still. |   | patien       |

As soon as the measurement ends, the message  $\ensuremath{\text{End}}$  of measurement appears.

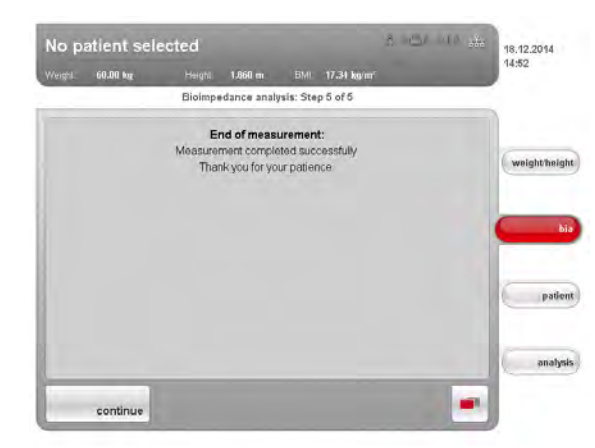

5. Press the **continue** button.

# Entering PAL value and waist circumference

The **Module-specific entries** dialog window appears once the bioimpedance measurement is complete. This is where you enter PAL value (PAL = physical activity level) and the patient's waist circumference. The PAL value is required to determine total energy expenditure (**Energy** evaluation module). Waist circumference is required to determine the proportion of visceral adipose tissue (**Health risk** evaluation module).

#### NOTE:

If one of the module-specific entries has not been interrogated or the **Module-specific entries** dialog window does not appear at all, the associated evaluation modules have been deactivated (see "Starting measurement" on page 32 or "Adapting default module selection for bioimpedance analysis" on page 61).

1. Press the information button next to the PAL input field.

| to patient      | selected                                           |                                   |                                                   | 200              | 18.12.2014  |
|-----------------|----------------------------------------------------|-----------------------------------|---------------------------------------------------|------------------|-------------|
| Animal 60,00 kg | r Heigh)                                           | 1.860 m                           | BMI 17.31 kg/m <sup>-</sup>                       |                  | 19.02       |
| _               | М                                                  | odule-specific                    | entries                                           |                  |             |
|                 | Please enter th<br>to allow total er               | e patient's ac                    | tivity level (PAL).<br>are (TEE) to be calculate  | ed.              | weightheigi |
|                 | 0.0                                                |                                   | information                                       |                  | C N         |
|                 | Please enter th<br>to allow the pro<br>calculated. | e patient's wa<br>portion of visc | ist circumference (WC<br>eral adipose tissue (VAT | i).<br>Tji to be |             |
|                 | 0.000                                              | m                                 |                                                   |                  | page        |
|                 |                                                    |                                   |                                                   |                  | analys      |
|                 |                                                    | Contra Million                    |                                                   |                  |             |

A list with typical PAL values and brief descriptions appears.

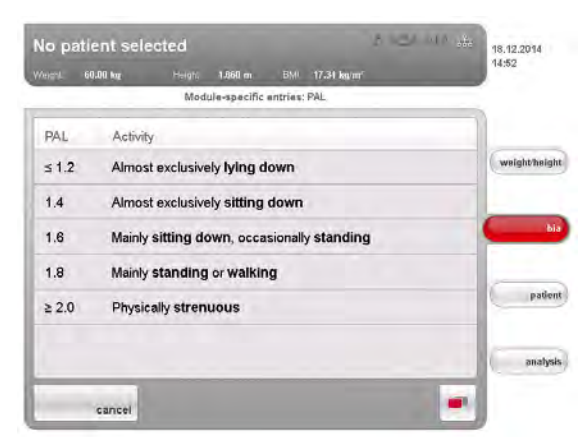

- 2. Press the suitable PAL value for your patient. The list is closed.
  - The value appears in the input field.
- Press the input field for waist circumference. The numerical keypad appears.
- 4. Enter waist circumference on the numerical keypad.
- 5. Press the Enter key on the numerical keypad. The value appears in the input field.
- 6. Press the confirm button.
  - If you have not yet measured weight and height, the weight/height tab is active.
  - If you have not yet assigned a seca patient file, the **patient** tab is active.
  - If all data are available, the **analysis** tab is active.

#### NOTICE! Loss of data

If there is no new entry for approx. 5 minutes, the current measurement is discarded. The complete measuring procedure will have to be repeated.

Printing partial results You c

You can print out the measured results so far. Proceed as described in the section entitled "Printing results report" on page 44.

## 5.4 Assigning a measurement to a patient file

## Checking data connection

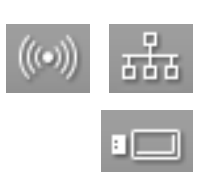

- Ensure that you can access a seca patient database in one of the following ways:
  - the PC with the seca 115 PC software is switched on and connected to the device via the seca 360° wireless network or Ethernet. The corresponding data connection symbol is white.
  - the USB memory stick with the seca patient database is connected to the USB interface of the touchscreen display. The corresponding data connection symbol is white.

#### NOTE:

- If you have connected a USB memory stick containing a seca patient database to the device, you will not be able to access the **seca 360**° patient database of the **seca 115** PC software via Ethernet or seca wireless network.
- If you are uncertain as to how a seca patient database can be accessed, contact your administrator or hospital technician.

# Logging on to a seca patient database If you we switching

If you wish to search for or create seca patient files for the first time after switching on the device, the device will require you to authenticate yourself using your user PIN. For this purpose, proceed as outlined below.

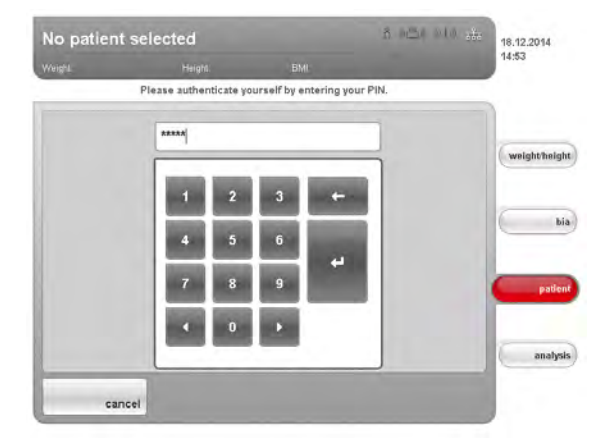

1. Enter your user PIN using the numerical keypad.

#### NOTE:

If you do not have your user PIN to hand, or if you have questions regarding access rights, contact your administrator or hospital technician.

2. Press the Enter key on the numerical keypad.

The entry is accepted. The device now accesses the seca patient database.

The login symbol is white. You are logged in to the seca patient database.
### NOTICE!

#### Data access by unauthorized persons

To search for seca patient files, proceed as outlined below.

If you are logged in to a patient database, unauthorized persons can also access seca patient files as long as the device is switched on.

- Do not leave the device unsupervised if you are logged in to a patient database.
- ► Log off the patient database if you need to leave the device unsupervised (see "Logging off from a seca patient database" on page 44).
- ► Switch off the device if you are not using it for an extended period.

#### Searching for a seca patient file

### 1. Press the **patient** tab.

| No pa  | atient sele | ected         |             |           |          | 1000 18   | 12.2014     |
|--------|-------------|---------------|-------------|-----------|----------|-----------|-------------|
| Weight | 60.00 kg    | Height        | m 168.      | BMI. 17.3 | 34 kg/m² |           |             |
| _      |             | 1             | Patient sea | rch       |          |           |             |
|        |             | ID            |             |           |          | 1         |             |
|        |             |               |             |           |          | 0         | weight/heig |
|        |             | Date of birth |             |           |          |           |             |
|        |             | DD.MM         | YYYY.       |           |          |           |             |
|        |             | Sumame        |             |           |          | (         | bi          |
|        |             |               |             |           |          |           |             |
|        |             | First name    |             |           |          |           | natio       |
|        |             |               |             |           |          |           | Paue        |
|        |             | -             |             |           |          |           |             |
|        |             |               |             |           |          | 6         | analys      |
| -      | T           | _             | 100         |           |          | Land Land |             |
|        | create      | 545           | reb         |           |          | -         |             |

The input screen for the patient search appears.

- 2. Enter at least the one of the following items of data:
  - patient ID
  - date of birth
  - name

#### NOTE:

It is possible to perform a wildcard search for patient names (e.g. Br\* for Brown).

3. Press the Search button.

#### NOTE:

If you are not logged in to a seca patient database, a dialog window appears for user PIN entry. Enter your user PIN as described in the section entitled "Logging on to a seca patient database" on page 36.

The device accesses the seca patient database (in this case: in the **seca 115** PC software via Ethernet). The search may take a few seconds.

| Patient list - 2                               | nit(s) - page 7 of 1 | _  |              |
|------------------------------------------------|----------------------|----|--------------|
| First name Surname                             | Date of birth        | 98 |              |
| Catherine Scott<br>ID seca_20120620-042159-362 | 05.09.2006           | ę  | weight/heigh |
| John Scott<br>D. seca_20120820-042258-971      | 01.04.1978           | 8  | bi           |
|                                                |                      |    | patter       |
|                                                |                      |    | analysi      |

All patients who meet the search criterion are displayed.

4. Press the desired entry.

| lo patient :                    | selected    |         |                             |   | 18.12.2014   |
|---------------------------------|-------------|---------|-----------------------------|---|--------------|
| Veight 98.80 kg                 |             | 1.860 m | BMI 28.56 kg/m <sup>2</sup> |   | 14.02        |
|                                 |             | Patient | file                        |   |              |
| John Scott<br>(seca_20120620-04 | 2258-971)   |         |                             |   |              |
| Date of birth                   | 01 04 1978  |         |                             |   | weight/heigh |
| Gender                          | Male        |         |                             |   |              |
| Ethnicity:                      | Caucasian   |         |                             |   |              |
| Weight                          | 98.80       |         |                             |   | bia          |
| Height                          | 1.860 m     |         |                             |   |              |
| BMI:                            | 28.56 kg/m² |         |                             |   | -            |
|                                 |             |         |                             |   | patient      |
|                                 |             |         |                             |   | analysis     |
| _                               | 1           | 1       |                             | - |              |

The patient details are displayed.

5. Ensure that you have selected the correct patient.

#### NOTE:

- If you wish to perform a new patient search, press the **new patient** button.
- If you wish to return to the results list, press the **cancel** button. If the results list has only one entry, the search screen appears.
- 6. Press the **confirm** button.

|                                  |             |         |             |       | 14:54         |
|----------------------------------|-------------|---------|-------------|-------|---------------|
| eight 98.80 kg                   | Height      | 1.660 m | BMI 28.56 k | ð, m. |               |
|                                  |             | Patient | file        |       |               |
| John Scott<br>(seca_20120620-042 | 258-971)    |         |             |       |               |
| Date of birth                    | 01.04.1978  |         |             |       | weight/height |
| Gender                           | Male        |         |             |       |               |
| Ethnicity.                       | Caucasian   |         |             |       |               |
| Weight                           | 98.80       |         |             |       | bia           |
| Height                           | 1.860 m     |         |             |       |               |
| BMI:                             | 28.56 kg/m² |         |             |       | -             |
|                                  |             |         |             |       | patient       |
|                                  |             |         |             |       |               |
|                                  |             |         |             |       | analysis      |
| -                                | 1 and 1     |         |             |       |               |

The current measurement is assigned to the selected seca patient file. The name of the patient appears in the header of the touchscreen display.

### NOTICE! Loss of data

The measurement has now been assigned to a seca patient file, but has not yet been saved. If there is no new entry for approx. 5 minutes, the device switches to standby. The seca patient file is no longer available on the device. The current measurement is discarded. The complete process will have to be repeated.

 Save the measurement as described in the section entitled "Closing the measuring procedure" from page 43.

# Providing a seca patient file from the PC software

As an alternative to searching directly on the device, you can also send a seca patient file to the device from the **seca 115** PC software.

#### NOTE:

This function is only available if you have an Ethernet network connection available.

- 1. Perform the measurements as described in sections "Determining weight and height" from page 27 and "Performing a bioimpedance measurement" from page 31.
- 2. Press the patient tab on the device.
- 3. Start the seca 115 PC software.
- 4. Perform the following steps in the seca 115 PC software:
  - select seca patient file
  - click on send to mBCA
  - select the seca mBCA to which the seca patient file is to be sent
  - click send patient file

The seca patient file is transmitted to the seca mBCA by the PC software and appears in the **patient** tab.

| arahi. 98.80 kug                 | Height      | 1.860 m | BMI  | 28.55 kg/m <sup>2</sup> | - |              |
|----------------------------------|-------------|---------|------|-------------------------|---|--------------|
|                                  |             | Patient | file |                         |   |              |
| John Scott<br>(seca_20120620-042 | 258-971)    |         |      |                         |   |              |
| Date of birth                    | 01 04 1978  |         |      |                         |   | weightheight |
| Gender                           | Male        |         |      |                         |   |              |
| Ethnicity.                       | Caucasian   |         |      |                         |   | -            |
| Weight                           | 98.80       |         |      |                         |   | bia          |
| Height                           | 1.860 m     |         |      |                         |   | 1            |
| BMI:                             | 28.56 kg/m² |         |      |                         |   | -            |
|                                  |             |         |      |                         |   | patient      |
|                                  |             |         |      |                         |   |              |
|                                  |             |         |      |                         |   | 10000        |
|                                  |             |         |      |                         |   | analysis     |

- 5. Ensure that the correct seca patient file is displayed.
- 6. Press the **confirm** button on the device.

The name of the patient appears in the header of the touchscreen display. The measurement is assigned to the seca patient file.

## NOTICE!

#### Loss of data

The measurement has now been assigned to a seca patient file, but has not yet been saved. If there is no new entry for approx. 5 minutes, the device switches to standby. The seca patient file is no longer available on the device. The current measurement is discarded. The complete process will have to be repeated.

 Save the measurement as described in the section entitled "Closing the measuring procedure" from page 43.

#### Creating a new seca patient file 1. Press the patient tab.

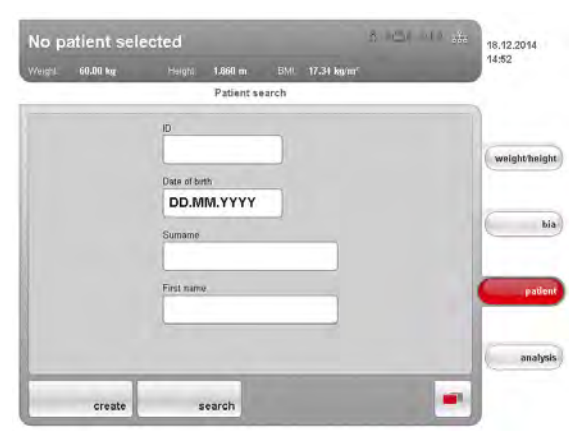

The input screen for the patient search appears.

2. Press the **Create** button.

#### NOTE:

If you are not logged in to a seca patient database, the dialog window for entering your user PIN appears. Enter your user PIN as described in the section entitled "Logging on to a seca patient database" on page 36.

The device accesses the seca patient database (in this case: in the **seca 115** PC software via Ethernet).

| Greate patient: Step | 0 1 01 2 |         |
|----------------------|----------|---------|
| Date of birth        |          |         |
| 01.05.1983           |          | weighth |
| Gender               |          |         |
| 9 Female             | o Male   | 2       |
| Ethnicity            |          |         |
| Caucasian            | Asian    |         |
| South & Central Am.  | African  |         |
| Other                |          |         |

The initial input screen for patient data (mandatory fields) appears.

- 3. Enter the following patient data:
  - date of birth
  - gender
  - ethnicity

#### NOTE:

You can find information regarding the influence of ethnicity on the evaluation of a bioimpedance analysis in the section entitled "Medical basis" from page 45.

4. Press the **continue** button.

| <br>Create patient: Step 2 of 2 |            |
|---------------------------------|------------|
| Name                            |            |
| Scott                           | weighth    |
| First name                      |            |
|                                 |            |
| 0                               |            |
|                                 | <b>C P</b> |
|                                 |            |
|                                 | 1          |

The second input screen for patient data (optional fields) appears.

- 5. Enter the following patient data:
  - First name
  - Surname
  - Patient ID

#### NOTE:

You only need to enter a patient ID if this has to follow a specific structure in your institution. If you do not enter an ID, then an ID will be assigned automatically when the data are saved.

6. Press the **confirm** button.

| all an addition of               |             | Stoll on BML | 28.55 kg/m <sup>2</sup> |               |
|----------------------------------|-------------|--------------|-------------------------|---------------|
|                                  |             | Patient file |                         |               |
| John Scott<br>(secs_20120620-042 | 258-971)    |              |                         |               |
| Date of birth                    | 01 04 1978  |              |                         | weight/height |
| Gender                           | Male        |              |                         |               |
| Ethnicity.                       | Caucasian   |              |                         |               |
| Weight                           | 98.80       |              |                         | bia           |
| Height                           | 1.860 m     |              |                         |               |
| BMI:                             | 28.56 kg/m² |              |                         | -             |
|                                  |             |              |                         | patient       |
|                                  |             |              |                         | analysis      |

A summary of the patient data is shown.

- 7. Press the **confirm** button again. The patient data are saved.
- **Editing patient data** You cannot make changes to patient data directly on the device. If you discover that patient data need to be changed, make the changes using the **seca 115** PC software. For further information, see the user documentation for the **seca 115** PC software.

#### NOTE:

This section describes navigation in the **analysis** tab. For information about the medical content of the evaluation modules, see the section entitled "Medical basis" from page 45.

1. Press the **analysis** tab.

The Examination results dialog window appears.

The results for the first evaluation module (in this case: **Function/** rehabilitation) are displayed.

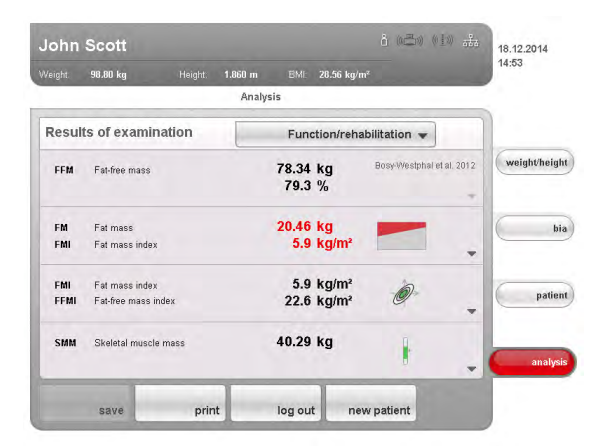

For graphical analysis of individual results, press the drop-down triangle
 ▼ in the corresponding line.

The graphical analysis appears:

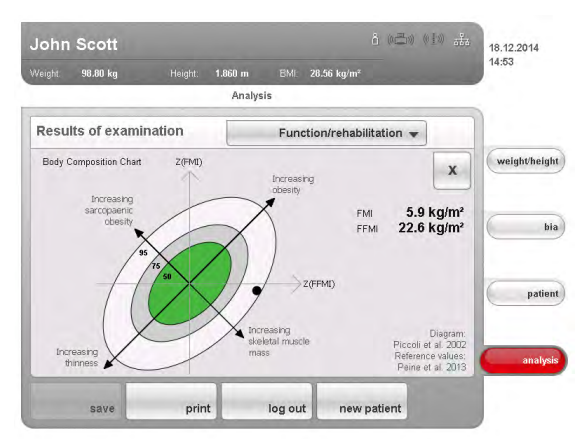

- 3. To close the graphical analysis, press the  ${f X}$  button.
- 4. To see the results of the other modules selected, press the drop-down menu.

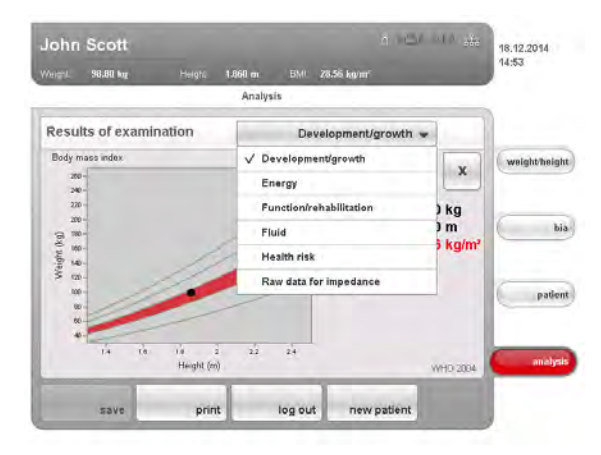

The drop-down menu opens.

5. Press the evaluation module you wish to view.

### 5.6 Closing the measuring procedure

#### Saving the measured results

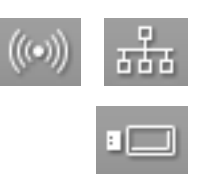

- 1. Ensure that you can access a seca patient database in one of the following ways:
  - the PC with the seca 115 PC software is switched on and connected to the device via the seca 360° wireless network or Ethernet. The corresponding data connection symbol is white.
  - the USB memory stick with the seca patient database is connected to the USB interface of the touchscreen display. The corresponding data connection symbol is white.

#### NOTE:

- If you have connected a USB memory stick to the device, you will not be able access the data of the seca 115 PC software via Ethernet or the seca 360° wireless network.
- If you are uncertain as to how a seca patient database can be accessed, contact your administrator or hospital technician.
- 2. Press the switch menu button.

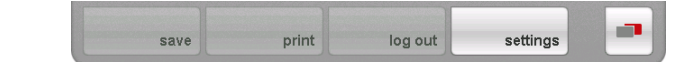

The secondary menu appears.

- 3. Press the save button.
  - If you are logged in to a seca patient database, the measured results will be saved. The corresponding data connection symbol is red.
  - If you are not logged in to a seca patient database, the dialog window for user PIN entry appears. Enter your user PIN as described in the section entitled "Logging on to a seca patient database" on page 36. The measured results are saved. The corresponding data connection symbol is red.
- 4. Log off from the seca patient database as described in the section entitled "Logging off from a seca patient database" on page 44. The measuring procedure is complete.

#### **Printing results report**

If the device is connected to a PC printer via **seca 115**, you can start printing out a results report directly on the device.

If the measurement is not assigned to any seca patient file, an anonymous results report is compiled.

1. Ensure that there is a network connection (**seca 360**° wireless connection or Ethernet).

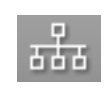

# The corresponding symbol on the touchscreen display is white.

NOTE:

If you are uncertain of whether there is a network connection, contact your administrator or hospital technician.

2. Ensure that the PC and PC printer are switched on.

The printer symbol on the touchscreen display is white.

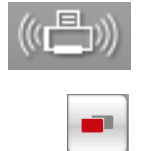

#### 3. Press the **switch menu** button.

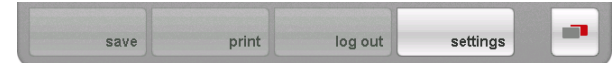

The secondary menu appears.

- 4. Press the print button.
  - The results report is compiled and printed. The printer symbol is red.

| Patient                                                          | Duta                                                                                                    |                                 |            |                                                                                                    |                                                            |
|------------------------------------------------------------------|----------------------------------------------------------------------------------------------------|---------------------------------|------------|----------------------------------------------------------------------------------------------------|------------------------------------------------------------|
| ib:<br>Name:                                                     | seca_20120820-042258-<br>Philipp Precalow                                                                                                    | Age:<br>Gender:                 | 34<br>Maio | Date:<br>Time:                                                                                                    | 20.06.2012<br>16:34                                        |
| Body M                                                           | ass index                                                                                                    |                                 |            | Fat Mass & Fat-Free Mass                                                                                             |                                                            |
| Naight<br>SERCK                                                  | Body M<br>28.56                                                                                                    | ass Index:<br>igin <sup>2</sup> |            | Fat Mass:<br>20.32 kg (20.4 %)*                                                                                      | Fat Free Mass:<br>78.48 kg (78.4 %)*                       |
|                                                                  |                                                                                                    | 1                               | 1111       | FM limits based on BM                                                                                                |                                                            |
| Skalats                                                          | Muscle Mass                                                                                                    |                                 | -          | Energy                                                                                                    |                                                            |
| to the                                                           | 78. and                                                                                                    | 1                               | -          | Resting Energy Expenditure<br>1993 Ioal<br>Physical Activity Level:<br>3.4<br>Total Energy Expenditure:<br>2188 Ioal | Recommended Energy Int<br>Treatment Time:<br>Therapy float |
|                                                                  | E THE                                                                                                    | "                               |            | Body Composition Chart<br>Fat Mass Index (FMI)<br>5.8 kgm²<br>Fat Fire Mass Index (FFMI)<br>22.7 kg/m²               |                                                            |
| Fluid                                                            |                                                                                                    |                                 | -          | DIVA.                                                                                                    |                                                            |
| fotal Bo<br>58.21()<br>121.91()<br>22.91()<br>4ydratio<br>65.0 % | dy Water (TRW):<br>IA 5 N/<br>Mar N/<br>Mar |                                 | 2          | Resistance (R)<br>455.8 D<br>Reactance (Sc):<br>52.9 D                                                               | K                                                          |
|                                                                  | Adionese Taxase & Waist Circu                                                                                                    | unterence                       |            | Phase Argie                                                                                                    |                                                            |
| /isceral                                                         |                                                                                                    |                                 |            |                                                                                                    |                                                            |

Logging off from a seca patient database

To log off from a seca patient database, proceed as outlined below.

# NOTICE!

Loss of data

If you log off without saving the measuring procedure, all data in the current measuring procedure will be lost.

 Save the current measurement before logging off from a seca patient database (see "Saving the measured results" on page 43).

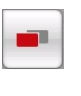

- 1. Press the **switch menu** button.
- The secondary menu appears.
- 2. Press the **log off** button.

The login symbol is grayed out. You have been logged off from the seca patient database.

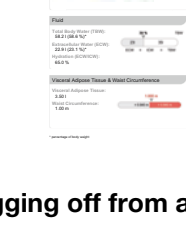

# 6. MEDICAL BASIS

This section briefly describes the principles of bioimpedance analysis, as well as the content and medical objectives of the evaluation modules pre-set in this device.

For additional information, we refer you to the appropriate professional literature.

### 6.1 Bioimpedance analysis (BIA)

#### **Classic body composition analysis**

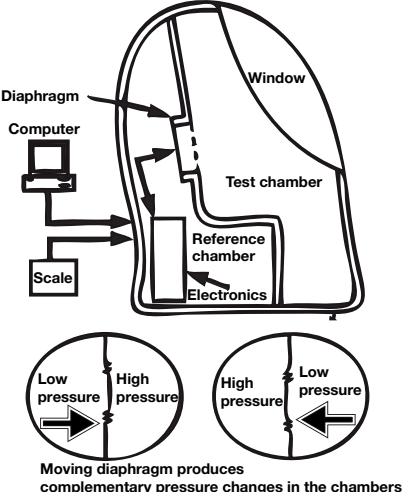

Air displacement plethysmography (ADP)

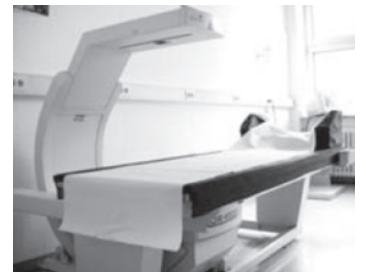

Dual energy X-ray absorptiometry (DEXA)

The current "gold standard" for body composition analysis comprises a combination of methods, some of which are highly technical and very time-consuming, for determining individual parameters. The parameters are considered in combination with the weight and height of the patient. This allows the nutritional condition and health risk of the patient to be assessed on an individual basis. The table below provides an overview of the gold standard parameters and the corresponding determination method.

| Parameter                        | Method                                                                                                    |
|----------------------------------|----------------------------------------------------------------------------------------------------|
| Total body water (TBW)           | Dilution method, tracer: deuterium                                                                                                    |
| Extracellular water (ECW)        | Dilution method, tracer: sodium bromide                                                                                                 |
| Fat mass (FM)                    | Calculation based on the four-component model <sup>a</sup> from the variables: body volume, bone minerals, weight and total body water. |
| Visceral adipose tissue<br>(VAT) | Magnetic resonance tomography (MRT)                                                                                                    |
| Fat-free mass (FFM)              | Difference between weight and fat mass                                                                                                  |
| Skeletal muscle mass<br>(SMM)    | Magnetic resonance tomography (MRT)                                                                                                    |

a.Fuller NJ, Jebb SA, Laskey MA, Coward WA, Elia M. Four-component model for the assessment of body composition in humans: comparison with alternative methods, and evaluation of the density and hydration of fat-free mass. Clin Sci 1992; 82: 687-693.

A high degree of technical complexity is required to determine fat mass. The table below serves as an overview of this also.

| Parameter              | Method                                                    |
|------------------------|-----------------------------------------------------------|
| Total body water (TBW) | Dilution method, tracer: deuterium                        |
| Body volume            | Densitometry, e.g. air displacement plethysmography (ADP) |
| Bone minerals          | Dual energy X-ray absorptiometry (DEXA)                   |

The high technical and financial outlay, combined with considerable time and space requirements, mean that the "gold standard" is unsuitable for day-today operations in clinics and medical practices.

# Functional principle of bioimpedance analysis

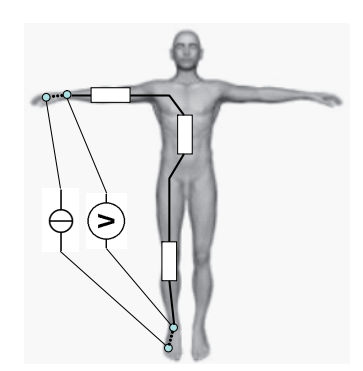

Equivalent circuit diagram: measurement of total body impedance

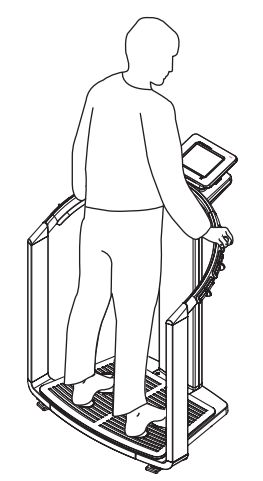

seca 515/514: measurement of total body impedance

# Pioneering achievement: seca formulas

Bioimpedance analysis is a method for rapid, simple and non-invasive assessment of body composition. Only one measuring procedure on a single device is required.

In a bioimpedance analysis, the human body is regarded as an electrical conductor in an alternating current circuit and its alternating current resistance (impedance) is measured.

The following properties of an electrical conductor have an impact on its impedance:

| Property      | Correspondence in humans |
|---------------|--------------------------|
| Length        | Height                   |
| Cross-section | E.g. waist circumference |
| Material      | Body water, cell tissue  |

When it comes to the human body, age, gender, physical fitness and ethnicity also have an impact on impedance.

In the event that a low alternating current is conducted into the body via electrodes on the arms and legs and the voltage drop is measured via a second electrode pair in each case, the components of body impedance below can be determined.

| Impedance component                                | Cause                                                                                                    |
|----------------------------------------------------|----------------------------------------------------------------------------------------------------|
| Resistance (R), ohmic resistance                   | Body water is a good electrical conductor                                                                                |
| Reactance (X <sub>c</sub> ), capacitive resistance | Cell tissue acts as a capacitor                                                                                          |
| Phase angle (φ)                                    | Phase shift between the maximum current<br>and maximum voltage as a result of the<br>capacitor effect of the cell tissue |

If the alternating current is applied at different frequencies, individual parameters can be specifically determined. In this way, for example, the proportion of extracellular water can be determined directly if low frequencies of between 2 and 5 kHz are used. Alternating current at these frequencies is hardly able to penetrate cell walls. Cell walls and intracellular water therefore have a very minor impact on impedance.

Using the measured parameters in combination with the weight, height, age, and gender of a patient, the body composition of the patient can be determined and then assessed. The pre-requisite in this case are formulas calculated according to scientific criteria.

A number of formulas are already available from a number of sources which can be used to determine body composition on the basis of R,  $X_c$ , weight, height, age and gender of a patient. The formulas are based on results of what are referred to as validation studies compared to reference methods of the gold standard, such as air displacement plethysmography (ADP) or dual energy X-ray absorptiometry (DEXA), for example.

However, the comparability and accuracy of these formulas must be regarded with a critical eye, as the validation studies were performed with differing reference methods and, in all respects, heterogeneous reference populations. In addition, the study results cannot necessarily be transferred to other manufacturers' devices for technical reasons. seca therefore developed its own predictive formulas for determining the following parameters for the arms and legs:

- total body water (TBW)
- extracellular water (ECW)
- fat-free mass (FFM)
- skeletal muscle mass (SMM) for arms, legs, torso and whole body

In-house reference values were determined for the following parameters in order to be able to show normal ranges:

- bioimpedance vector analysis (BIVA)
- mass indices (FMI, FFMI)
- phase angle (φ)

In order to determine the formulas and reference values, there was close collaboration with the Institute for Human Nutrition and Food Studies at the University of Kiel and joint representative studies were conducted.

In contrast to all formulas published to date, the seca formulas are population-specific. The formulas developed in Kiel apply solely to Caucasian population groups.

Representative surveys were also conducted in the USA in collaboration with the New York Obesity Nutrition Research Center at St. Luke's Roosevelt Hospital. seca formulas for African-American, South/Central American and Asian population groups were developed on the basis of this study.

The seca formulas are implemented only in seca mBCA devices and seca PC software. As such, seca is a pioneer in the well-founded scientific and medically significant determination of body composition by means of bioimpedance analysis.

#### 6.2 Evaluation parameters

#### Summary of evaluation parameters

With seca, the parameters required for assessing body composition are called evaluation parameters. The table provides an overview of the evaluation parameters of the **seca 515/514**.

On the device and in the **seca 115** PC software, the evaluation parameters are grouped into evaluation modules. This allows certain aspects of body composition to be assessed specifically (see "Evaluation modules" from page 50).

| Evaluation parameter                      | Display                                                                                                    | Evaluation module                                                                        |
|-------------------------------------------|----------------------------------------------------------------------------------------------------|------------------------------------------------------------------------------------------|
| Bioimpedance<br>vector analysis<br>(BIVA) | <ul> <li>Normal range display of R and X<sub>c</sub> in co-ordinate system in relation to height</li> <li>50 %, 75 %, 95 % percentiles in the form of tolerance ellipses</li> </ul> | <ul><li> "Fluid" from page 56</li><li> "Health risk" from page 57</li></ul>              |
| Body mass<br>index (BMI)                  | <ul> <li>Absolute in kg/m<sup>2</sup></li> <li>For children: shown in percentile curves</li> <li>For adults: graphic display of WHO reference values</li> </ul>                     | "Development/growth" from page 50                                                        |
| Extracellular<br>water (ECW)              | Absolute in I                                                                                                    | "Fluid" from page 56                                                                     |
| Fat-free mass<br>(FFM)                    | Absolute in kg                                                                                                    | "Function/rehabilitation" from page 54                                                   |
| Fat mass (FM)                             | <ul> <li>Absolute in kg</li> <li>Relative in %</li> <li>For adults: normal range display</li> </ul>                                                                                 | <ul><li> "Energy" from page 53</li><li> "Function/rehabilitation" from page 54</li></ul> |

| Evaluation<br>parameter                                                          | Display                                                                                                    | Evaluation module                                                                                                    |
|----------------------------------------------------------------------------------|----------------------------------------------------------------------------------------------------|----------------------------------------------------------------------------------------------------|
| Total energy<br>expenditure<br>(TEE)                                             | Absolute in MJ/d or kcal/d                                                                                                    | "Energy" from page 53                                                                                                    |
| Total body<br>water (TBW)                                                        | Absolute in I                                                                                                    | "Fluid" from page 56                                                                                                    |
| Weight (W)                                                                       | <ul><li>Absolute in kg</li><li>For children: shown in percentile curves</li></ul>                                                                                                    | "Development/growth" from page 50                                                                                           |
| Height (H)                                                                       | <ul><li>Absolute in m</li><li>For children: shown in percentile curves</li></ul>                                                                                                    | "Development/growth" from page 50                                                                                           |
| Hydration<br>(HYD)                                                               | Relative in %                                                                                                    | "Fluid" from page 56                                                                                                    |
| Energy stored<br>in body (E <sub>body</sub> )                                    | Absolute in MJ or kcal                                                                                                    | "Energy" from page 53                                                                                                    |
| Impedance (Z)                                                                    | Absolute in ohms                                                                                                    | "Raw data for impedance" from page 59                                                                                       |
| BCC:<br>mass indices<br>fat-free mass<br>index (FFMI)<br>fat mass index<br>(FMI) | <ul> <li>Absolute in kg/m<sup>2</sup></li> <li>Normal range display in co-ordinate system in relation to height</li> <li>50 %, 75 %, 95 % percentiles in the form of tolerance ellipses</li> </ul> | <ul><li> "Function/rehabilitation" from page 54</li><li> "Health risk" from page 57</li></ul>                               |
| Phase angle<br>(ф)                                                               | <ul> <li>Absolute in degrees</li> <li>Normal range display according to seca<br/>reference values with percentile curves</li> </ul>                                                                | <ul><li> "Health risk" from page 57</li><li> "Raw data for impedance" from page 59</li></ul>                                |
| Reactance (X <sub>c</sub> )                                                      | Absolute in ohms                                                                                                    | <ul> <li>"Fluid" from page 56</li> <li>"Health risk" from page 57</li> <li>"Raw data for impedance" from page 59</li> </ul> |
| Resistance (R)                                                                   | Absolute in ohms                                                                                                    | <ul> <li>"Fluid" from page 56</li> <li>"Health risk" from page 57</li> <li>"Raw data for impedance" from page 59</li> </ul> |
| Resting energy<br>expenditure<br>(REE)                                           | Absolute in MJ/d or kcal/d                                                                                                    | "Energy" from page 53                                                                                                    |
| Skeletal<br>muscle mass<br>(SMM)                                                 | Absolute in kg                                                                                                    | "Function/rehabilitation" from page 54                                                                                      |
| Visceral<br>adipose tissue<br>(VAT)                                              | Absolute in I                                                                                                    | "Health risk" from page 57                                                                                                  |

#### seca specialty: co-ordinate system with tolerance ellipses

In addition to the classic display of evaluation parameters in numerical values, bar graphs and percentile curves, the **seca 515/514** uses co-ordinate systems with so-called tolerance ellipses for the graphical display of body impedance and fat-mass indices.

This form of graphical display, named "bioimpedance vector analysis" (BIVA), was developed by Professor A. Piccoli for the interpretation of body impedance.

The transfer of this principle to the display and interpretation of fat mass indices, on the other hand, is a new development by seca in collaboration with the Institute for Human Nutrition and Food Studies at the University of Kiel.

#### **Bioimpedance vector analysis (BIVA)**

Professor A. Piccoli's BIVA is a graphical representation of the electrical resistances of the body. To this end, the impedance of the patient is displayed as a measurement point in a co-ordinate system: capacitive resistance ( $X_C$ ) on the y axis, ohmic resistance (R) on the x axis. Both variables  $X_c$  and R are considered relative to height (length of the electrical conductor).

With vector display, a test subject can be investigated simultaneously with regard to his/her total body water – R – and his/her body cell mass –  $X_c$ . Changes to the measurement point (R, Xc) parallel to the x axis indicate changes to fluid volume, whilst changes on the y axis indicate an increase or decrease in body cell mass.

The quadrants in the co-ordinate system are named correspondingly:

- I:  $X_C$  high, R high = decreasing proportion of water
- II: X<sub>C</sub> low, R high = increasing body cell mass
- III: X<sub>C</sub> low, R low = increasing proportion of water
- IV: X<sub>C</sub> high, R low = decreasing body cell mass

An additional advantage of BIVA is the comparison of an individual measured value to reference values. The 50 %, 75 % and 95 % percentiles are entered in the co-ordinate system in the form of tolerance ellipses.

#### Fat mass indices (FFMI and FMI)

The system developed by Professor A. Piccoli can also be applied to representation of the fat mass indices on the basis of work conducted by Schultz et al., who describe four typical situations for the relationship of FFMI and FMI.

The quadrants in the co-ordinate system are named correspondingly:

- I: FFMI high, FMI high = increasing obesity
- II: FFMI low, FMI high = increasing sarcopenic obesity
- III: FFMI low, FMI low = increasing thinness
- IV: FFMI high, FMI low = increasing skeletal muscle mass

In addition, the FFMI (x axis) and the FMI (y axis) are also plotted for FFMI and FMI on the axes of the co-ordinate system. The 50 %, 75 % and 95 % percentiles are also shown for the fat mass indices in the form of tolerance ellipses.

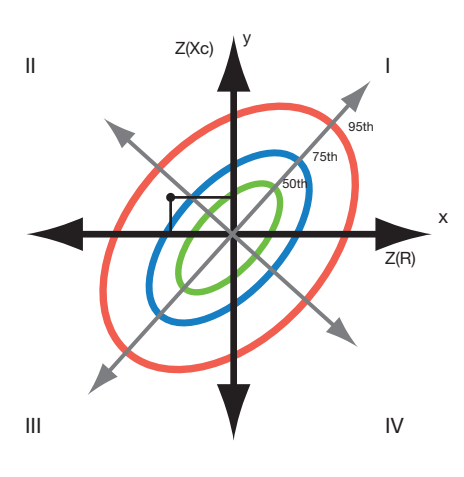

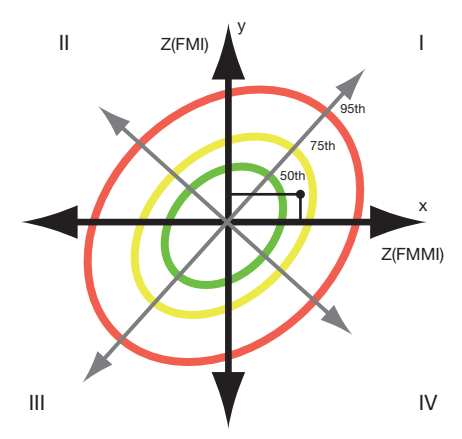

### 6.3 Evaluation modules

The evaluation modules described below are pre-set in this device and assist you in assessing your patients' state of health.

The evaluation modules offer the option of only viewing those evaluation parameters (see "Evaluation parameters" on page 47) relevant to a specific objective.

For information about how to access the evaluation modules and navigate within them, see "Viewing analyses" from page 42.

**Development/growth** This module indicates both the weight and the height of a person and automatically calculates BMI. In this way, weight changes in both children and adults can be monitored.

In children, this module assists with regular checks to assess growth and development.

No bioimpedance analysis is required for this module. The following parameters are displayed:

- weight
- height
- body mass index (BMI)

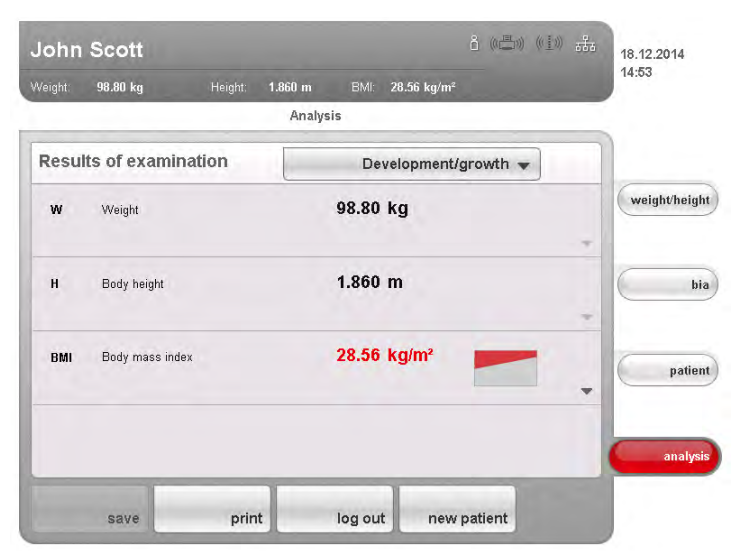

The following detail views are available for this module:

#### Weight percentile curves for children

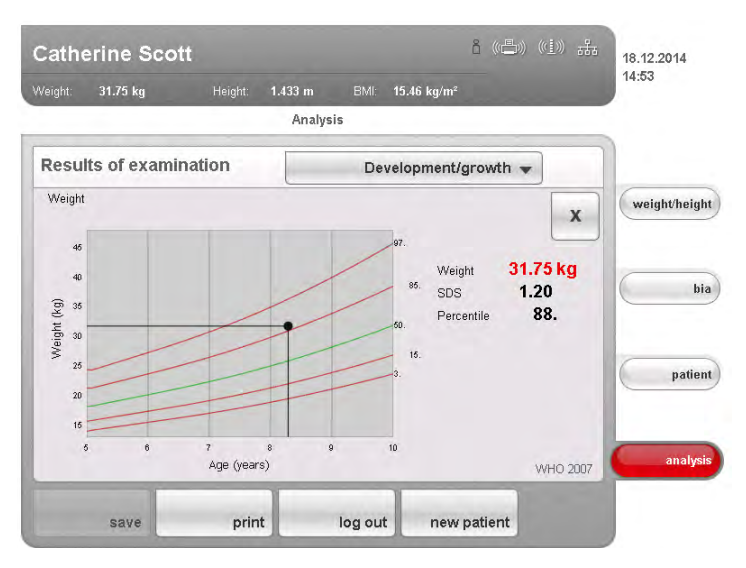

Height percentile curves for children

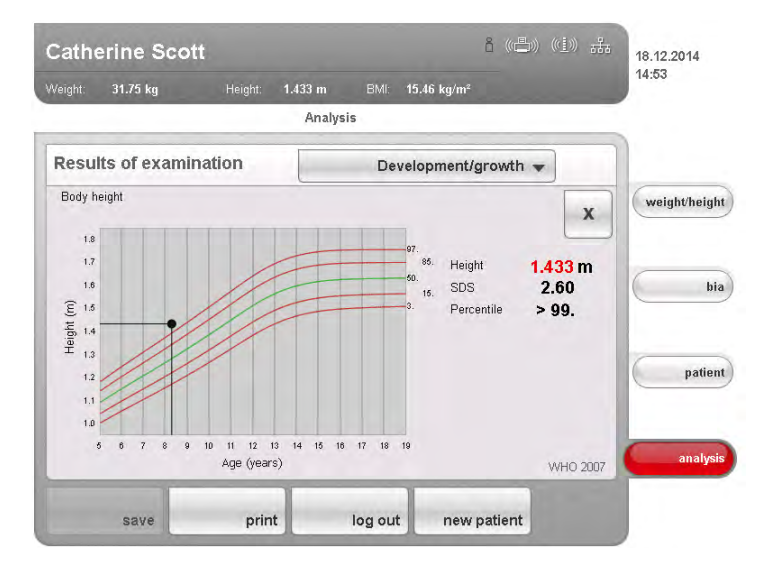

#### BMI percentile curves for children

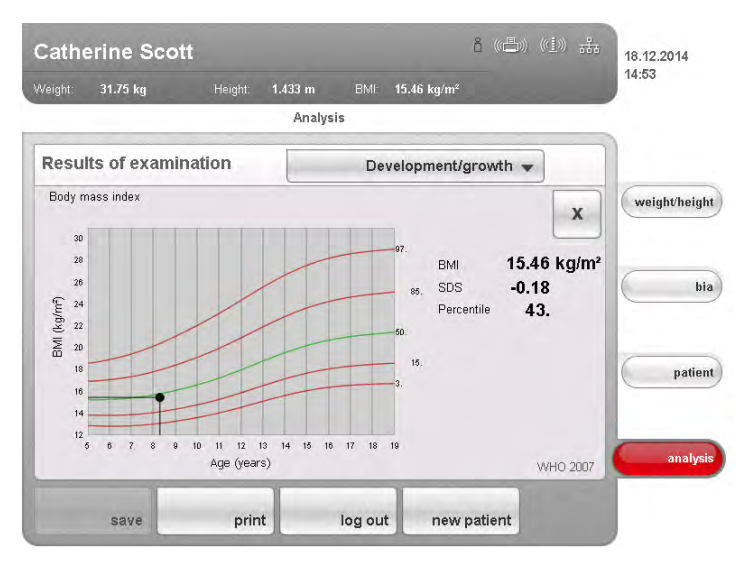

WHO reference values for adults

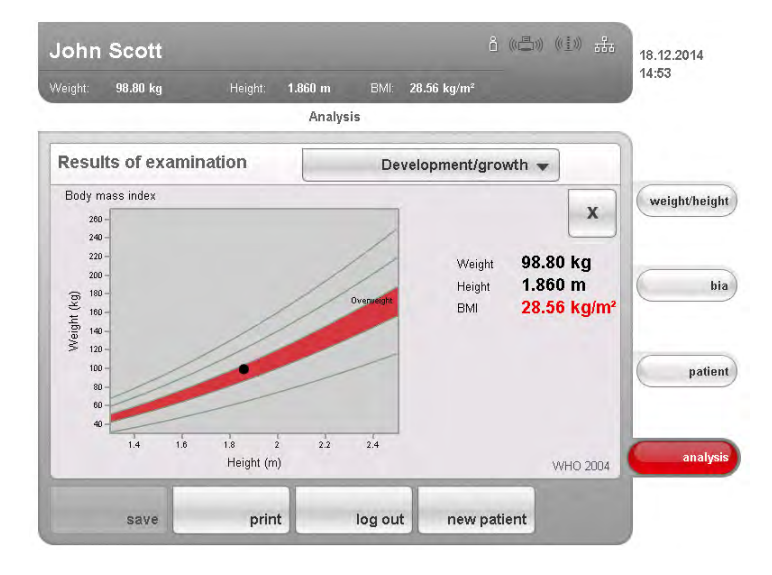

**Energy** The aim of this module is to determine a person's energy expenditure and energy reserves. The following parameters are displayed:

- fat mass (FM)
- fat mass index (FMI)
- energy stored in the body (E<sub>body</sub>)
- resting energy expenditure (REE)
- total energy expenditure (TEE)

No bioimpedance measurement is required for the resting energy expenditure (REE) parameter. Resting energy expenditure is determined with the aid of the parameters height and weight and with the automatic BMI calculation.

For all other parameters in this module, a bioimpedance measurement is required in addition to height and weight.

| 14:53   |                 | 28.56 ka/r | m BMF    | aht <b>1.8</b> f | Height          | 98.80 ka     |        |
|---------|-----------------|------------|----------|------------------|-----------------|--------------|--------|
|         |                 | 3          | nalysis  |                  |                 |              | 3      |
|         | Energy 👻        |            |          |                  | nination        | ts of exar   | Resul  |
| weight/ | -               | kg         | 20.46    |                  |                 | Fat mass     | FM     |
| -       |                 | kg/m²      | 5.9      |                  | dex             | Fat mass in  | FMI    |
| 2009    | Goele et al. 20 | мј         | 1,176.33 |                  | ed in body      | Energy stor  | E Body |
| -       |                 | kcal       | 281,150  |                  |                 |              |        |
| 2004    | FAO/WHO/UNU 20  | MJ/d       | 8.40     | ure              | rgy expenditure | Resting ene  | REE    |
| -       |                 | kcal/d     | 2,007    |                  |                 |              |        |
| 2004    | FAO/WHO/UNU 20  | MJ/d       | 13.43    |                  | expenditure     | Total energy | TEE    |
| _ ar    |                 | kcal/d     | 3,210    |                  |                 |              |        |
|         |                 | 1          |          |                  |                 |              |        |

The following detail view is available in this module:

#### Normal range display of fat mass for adults

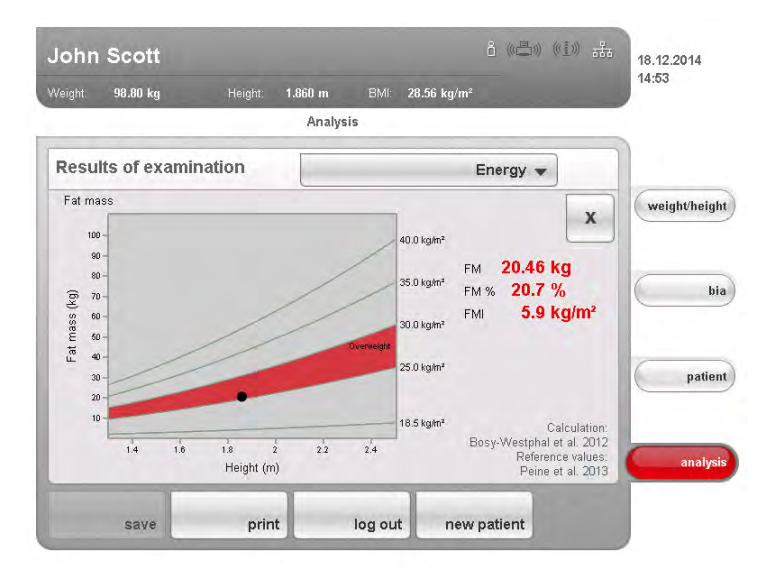

#### **Function/rehabilitation**

This module is for determining a person's level of fitness. This allows the success of a training regime to be assessed. For this module, the parameters height and weight are required, as well as a bioimpedance measurement. The following parameters are displayed:

- fat-free mass (FFM)
- fat mass (FM)
- fat mass index (FMI)
- fat-free mass index (FFMI)
- skeletal muscle mass (SMM)

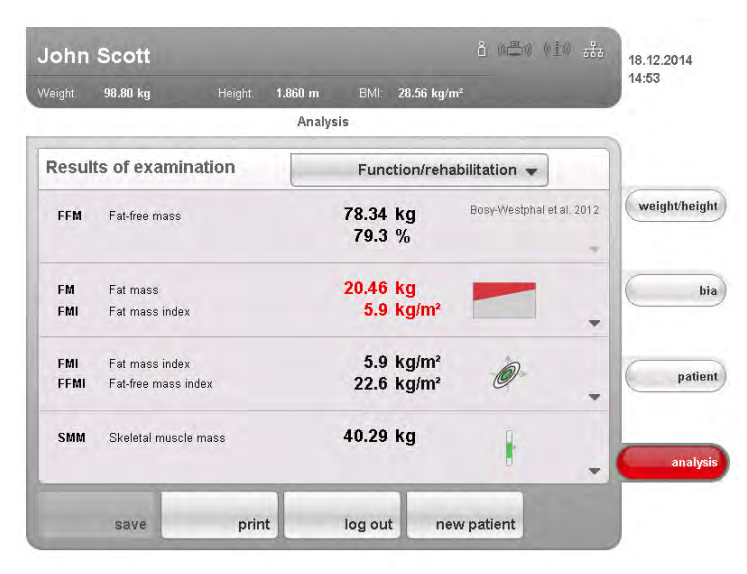

The following detail views are available for this module:

#### Normal range display of fat mass for adults

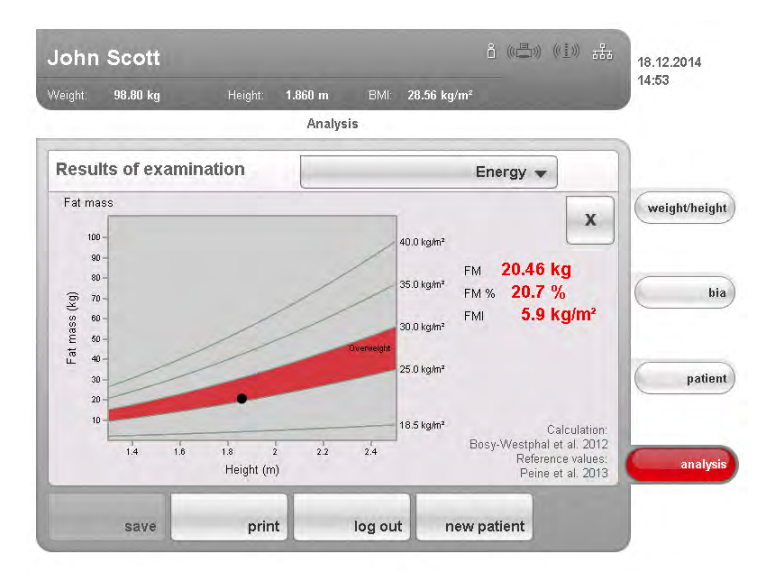

#### **Body Compostion Chart (mass indices)**

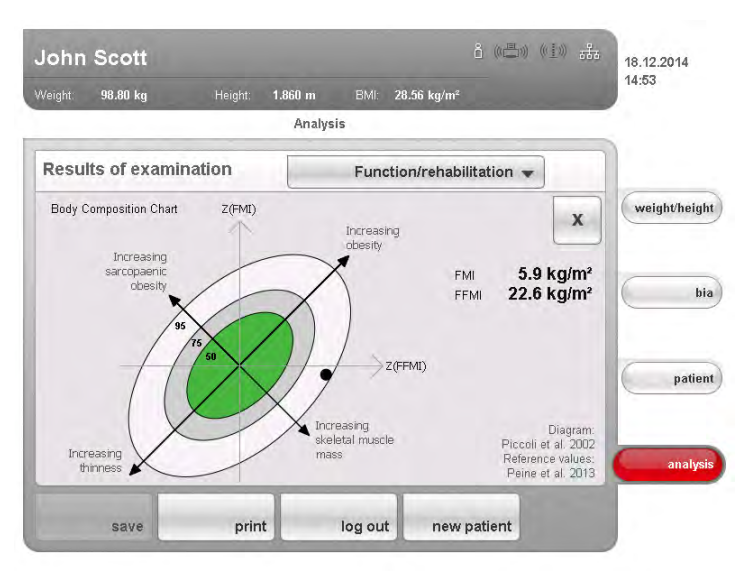

#### Skeletal muscle mass

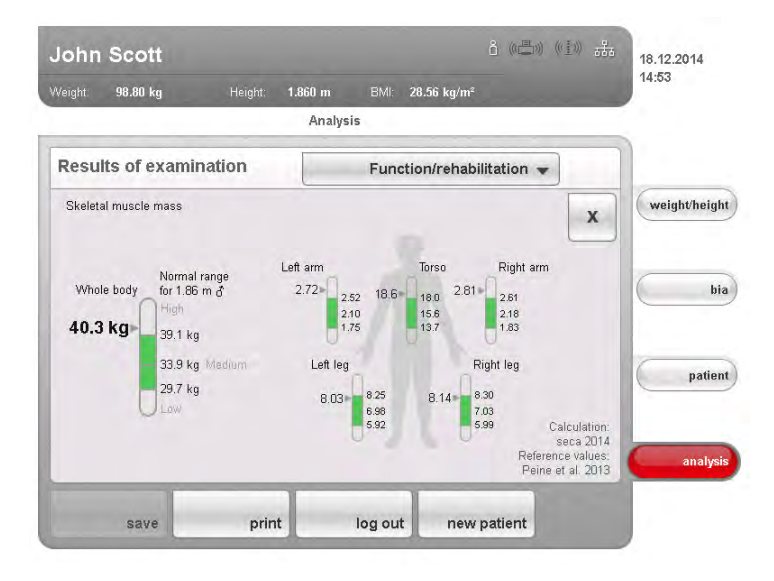

- **Fluid** This module allows a person's fluids status to be determined. For this module, the parameters height and weight are required, as well as a bioimpedance measurement. The following parameters are displayed:
  - total body water (TBW)
  - extracellular water (ECW)
  - hydration (HYD); HYD =(100 x ECW) / (TBW-ECW) [%]
  - bioimpedance vector analysis (BIVA)

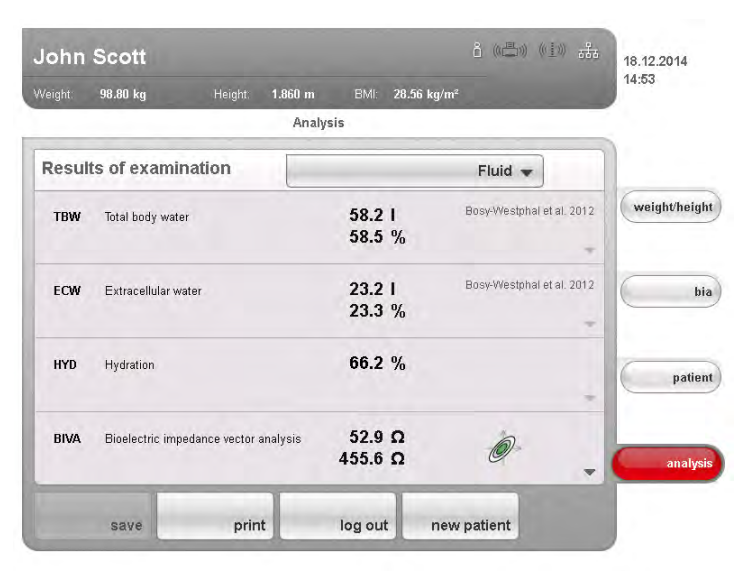

The following detail view is available for this module:

#### **Bioimpedance vector analysis**

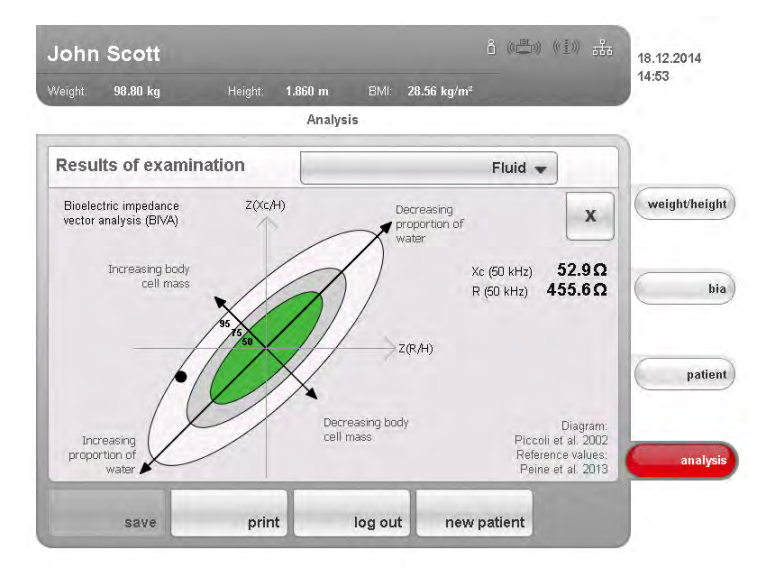

- **Health risk** The aim of this module is to provide an overview of body composition and to compare the results with values for healthy people. A body composition which deviates from the normal range is an indicator which can be used to assess the risk to health. For this module, the parameters height and weight are required, as well as a bioimpedance measurement. The following parameters are displayed:
  - phase angle (φ)
  - visceral adipose tissue (VAT)
  - bioimpedance vector analysis (BIVA)
  - fat mass index (FMI)
  - fat-free mass index (FFMI)

|             |                                   |               |          |               |                |             |           | 14:54       |
|-------------|-----------------------------------|---------------|----------|---------------|----------------|-------------|-----------|-------------|
| /eight:     | 98.80 kg                          | Height:       | 1.860 m  | BMI:          | 28.56 kg/m     | 2           |           |             |
|             |                                   |               | Analy    | sis           |                |             |           |             |
| Result      | s of examir                       | nation        |          |               | He             | alth risk 👻 |           |             |
| φ           | Phase angle (50                   | ) kHz)        |          | 6.6           | •              | _           |           | weight/heig |
| VAT         | Visceral fat                      |               |          | 2.7           | 1              |             | seca 2014 |             |
| BIVA        | Bioelectric impe                  | edance vector | analysis | 52.9<br>455.6 | Ω<br>Ω         | Ø           |           | patie       |
| FMI<br>FFMI | Fat mass index<br>Fat-free mass i | ndex          |          | 5.9<br>22.6   | kg/m²<br>kg/m² | Ø           | -         | analy       |

The following detail views are available for this module:

#### Normal range display for phase angle

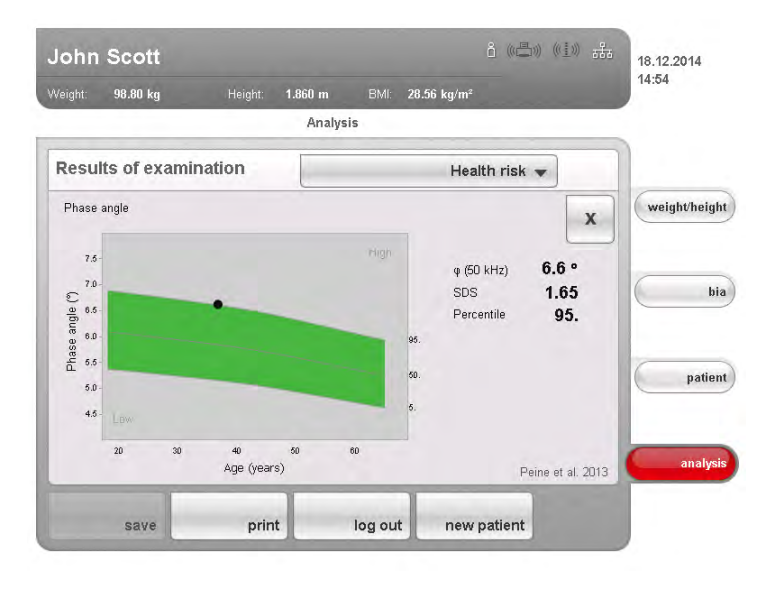

#### **Bioimpedance vector analysis**

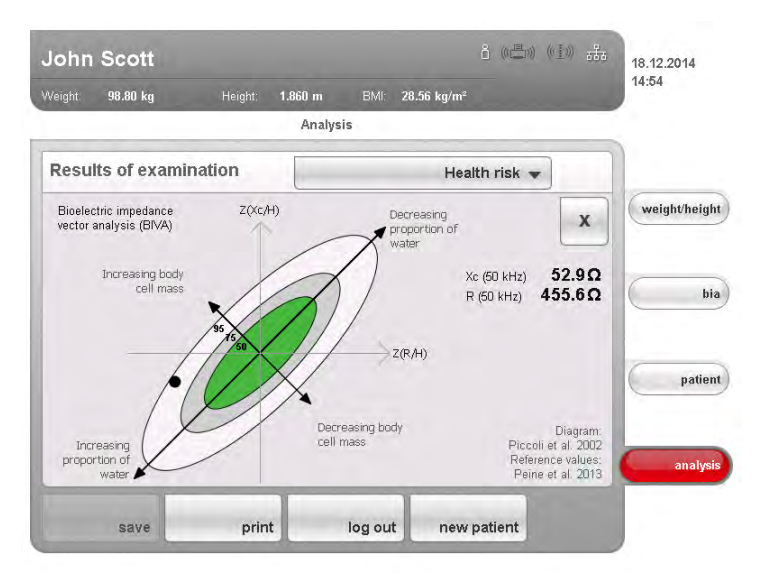

### **Body Compostion Chart (mass indices)**

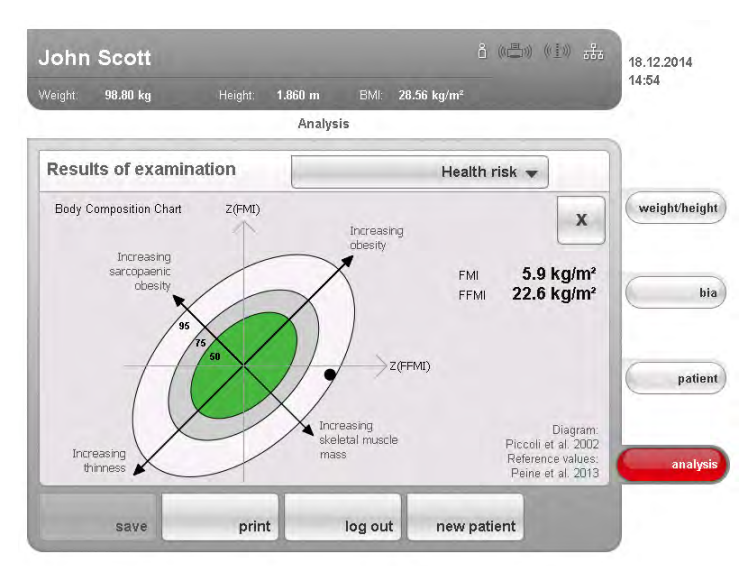

#### Raw data for impedance

This module shows detailed raw data for resistance (R), reactance (Xc), impedance (Z) and phase angle ( $\phi$ ) for information purposes.

You can also view impedance (Z), reactance (X<sub>c</sub>), resistance (R) and phase angle (ö) for the frequencies 50 Hz and 5 Hz.

|                          |                       |             | 14:54       |
|--------------------------|-----------------------|-------------|-------------|
| Veight: 98.80 kg Height: | 1.860 m BMI: 28.56 kg | /m²         |             |
|                          | Analysis              |             |             |
| Results of examination   | Raw data for i        | impedance 👻 |             |
| Z <sub>1</sub> (50 kHz)  | 456.0 Ω               |             | weight/heig |
| Zn (5 kHz)               | 534.1 Ω               |             |             |
| φ <sub>rs</sub> (50 kHz) | 6.7 °                 |             | (           |
| φ <sub>r*</sub> (5 kHz)  | 3.4 °                 | -           |             |
| R <sub>**</sub> (50 kHz) | 452.9 Ω               | _           |             |
| R <sub>P</sub> (5 kHz)   | 533.2 Ω               | -           | patie       |
| Xcrs (50 kHz)            | 53.5 Ω                |             |             |
| Xcr. (5 kHz)             | 31.3 Ω                |             | analy       |
|                          |                       |             |             |

#### NOTE:

In the **seca 115** PC software, you can view the raw data for impedance for individual body parts and for additional frequencies. For further information, see the "Instructions for use for doctors and assistants" of the PC software. The scientific basis for bioimpedance analyses using the Medical Body Composition Analyzer **seca 515/514** is clinical studies. The results of the clinical studies are stored as references in the device software and form the basis for assessing the state of health of your patients.

The references used by the device depend on the country in which you are operating. As part of the device configuration, your administrator will enter your country as the setup location. The usual references for your country will be loaded automatically.

For some evaluation parameters (e.g. waist circumference for children), the reference used also depends on the patient's ethnicity. The device automatically uses ethnicity-dependent references to suit the corresponding entry in the seca patient file (see "Creating a new seca patient file" on page 40).

The evaluation module in question indicates which clinical study is being used as a reference for determining and assessing an evaluation parameter, e. g. "Peine et al. 2013".

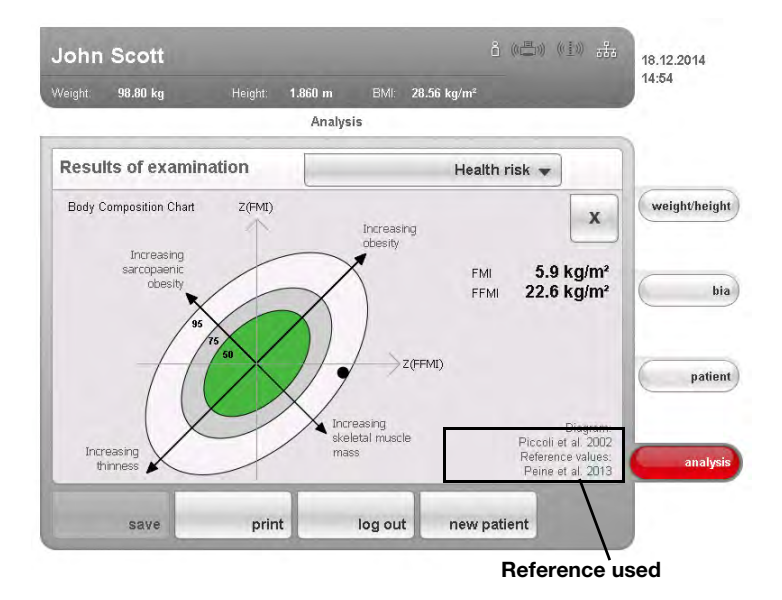

Details about the referenced clinical trials can be found on our website www.seca.com.

# 7. CONFIGURING THE DEVICE

### 7.1 Adapting default module selection for bioimpedance analysis

The default module selection determines which evaluation modules are considered during a bioimpedance analysis.

The device is factory set, so that when the **bia** tab is activated, the **Default module selection** dialog window appears and all evaluation modules are activated. This way, the module selection can be verified before each measurement and, if necessary, adapted to suit the individual measurement.

The device can be configured in such a way that the **Default module selection** dialog window does not appear if the **bia** tab is activated. You can also create an in-house default module selection.

# Showing/hiding default module selection

In order to determine whether or not the **Default module selection** dialog window is displayed before each bioimpedance analysis, proceed as outlined below.

1. Press the switch menu button.

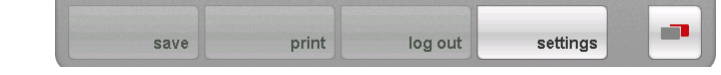

The secondary menu is displayed.

- 2. Press the settings button.
  - The User menu appears.

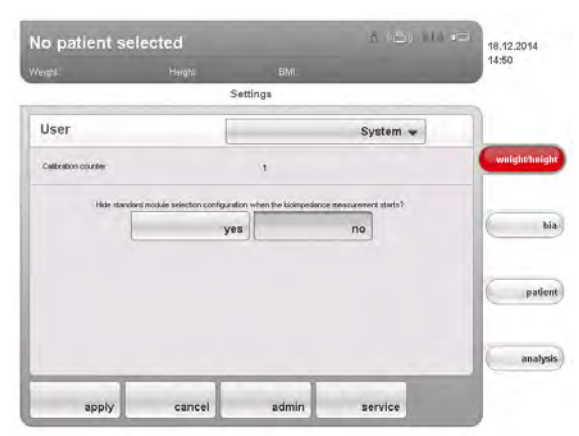

The current setting is displayed (button appears gray = pressed).

- 3. Press the desired setting.
  - No: default module selection is active. It is displayed before every bioimpedance analysis and can be adapted to suit the measurement in question.
  - Yes: default module selection is active but is not displayed before the bioimpedance analysis. Adaptations to the default module selection are possible only in the settings menu.
- 4. Press the apply button.

The module selection is saved and available from the next bioimpedance analysis.

#### Creating default module selection

1

In order to create an in-house default module selection, proceed as outlined below.

1. Press the **switch menu** button.

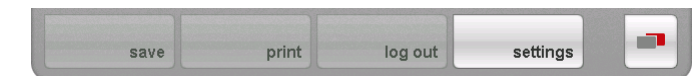

The secondary menu is displayed.

- 2. Press the **settings** button. The **User** menu appears.
- 3. Press the drop-down menu. The drop-down menu opens.
- 4. Press the Default module selection menu element.

|       |            |                        |                 | 14:50   |
|-------|------------|------------------------|-----------------|---------|
| Hahl. | Heigh)     | BMI.                   |                 |         |
|       | S          | ettings                |                 |         |
| User  |            | Default mod            | ule selection 👻 |         |
|       | <b></b>    | nergy                  |                 | weighth |
|       | <b>I</b>   | แส                     |                 | _       |
|       | F          | unction/rehabilitation |                 |         |
|       | <b>I</b> 0 | evelopmenUgrowth       |                 | -       |
|       | н          | ealth risk             |                 | P       |
|       | R          | aw data for impedanc   | .e              |         |
| _     |            |                        |                 | and     |

The current module selection is displayed.

The **Raw data for impedance** evaluation module is deactivated at the factory. Activation/deactivation of the **Raw data for impedance**, **Energy** and **Health risk** evaluation modules affects bioimpedance analysis as outlined in the table below.

| Evaluation<br>module      | <ul> <li>Setting</li> <li>= activated,</li> <li>= deactivated</li> </ul> | Effect <sup>a</sup>                                                                        |
|---------------------------|--------------------------------------------------------------------------|--------------------------------------------------------------------------------------------|
|                           | •                                                                        | Physical activity level (PAL) is interrogated                                              |
| Energy                    | -                                                                        | No interrogation of physical activity level (PAL)                                          |
|                           | •                                                                        | Waist circumference (WC) is interrogated                                                   |
| Health risk               | -                                                                        | No interrogation of waist circumference (WC)                                               |
|                           | -                                                                        | Measurement duration: 20 seconds                                                           |
| Raw data for<br>impedance | •                                                                        | Measurement duration: 90 seconds<br>Raw data for impedance available for<br>19 frequencies |

a.Interrogation of PAL and WC in the **Module-specific entries** dialog window. Dialog window is skipped if the **Energy** and **Health risk** evaluation modules are deactivated.

5. Press all modules you wish to deactivate. The tick in the checkbox is no longer displayed.

#### NOTE:

Press on a module again to reactivate it.

6. Press the **apply** button.

The module selection is saved and available from the next bioimpedance analysis.

#### NOTE:

To exit the dialog window without saving, press the **cancel** button or the most recently active tab (red, in this case: **bia**). The most recently active tab is active again.

# 7.2 Saving settings

| Applying settings          | 1. | Press the <b>apply</b> button.<br>The <b>Save operation successful</b> dialog window appears.                                                                         |
|----------------------------|----|----------------------------------------------------------------------------------------------------|
|                            | 2. | Press the <b>continue</b> button.                                                                                                    |
|                            |    | The settings\User menu appears in the display again.                                                                                                    |
|                            |    | You can implement additional settings in the <b>settings\User</b> menu or exit the menu as described in the section entitled "Exiting Settings\user menu" on page 63. |
| Exiting Settings\user menu | 1. | Press the <b>Finish</b> button.                                                                                                    |
|                            |    | The Unsaved changes dialog window appears.                                                                                                    |
|                            | 2. | Press the desired button:                                                                                                    |
|                            |    | <ul> <li>Yes: the changes are saved. The most recently active tab is active again. The device is ready for measurement.</li> </ul>                                    |

 No: the changes are not saved. The most recently active tab is active again. The device is ready for measurement.

# 8. HYGIENE TREATMENT

#### MARNING! Electric shock

The device is not de-energized when the on/off button is pressed and the display goes out. Use of fluids on the device may cause electric shock.

- Before each hygiene treatment, ensure that the device is switched off.
- ► Disconnect the power supply before each hygiene treatment.
- ► Ensure that no fluids penetrate the device.

### CAUTION!

### Damage to device

Unsuitable cleaning agents and disinfectants may damage the sensitive surfaces of the device.

- Use only chlorine and alcohol-free disinfectants explicitly suitable for acrylic sheet and other sensitive surfaces (active ingredient: quaternary ammonium compounds, for example).
- ► Do not use aggressive or abrasive cleaning agents.
- Do not use organic solvents (e.g. white spirit or petroleum spirit).

#### 8.1 Cleaning

 Clean the surfaces of the device with a soft cloth as required, dipped in a mild soap solution if necessary.

### 8.2 Disinfecting

- 1. Check that your disinfectant is suitable for sensitive surfaces and acrylic sheet.
- 2. Follow the instructions on the disinfectant.
- 3. Disinfect the device:
  - Moisten a soft cloth with disinfectant and wipe down the deviceComply with the intervals: see table

| Interval                | Component                                                                                                   |
|-------------------------|----------------------------------------------------------------------------------------------------|
| Before each measurement | <ul> <li>weighing platform and foot electrodes</li> <li>standing aid and pair of hand electrodes</li> </ul> |
| After every measurement | <ul> <li>weighing platform and foot electrodes</li> <li>standing aid and pair of hand electrodes</li> </ul> |
| As required             | <ul><li>touchscreen display</li><li>Controls</li></ul>                                                      |

### 8.3 Sterilizing

The device may not be sterilized.

# 9. FUNCTION CHECK

- ► Perform a function check prior to each use.
- A complete function check includes:
- visual inspection for mechanical damage
- checking the alignment of the device
- visual and function check of the display elements
- function check of all the controls shown in the section entitled "Overview"
- function check of optional accessories

If you notice any faults or deviations during the function check, first try to resolve the error with the aid of the section entitled "What do I do if ..." in this document.

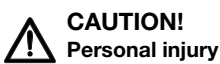

If you notice any faults or deviations during the function check which cannot be resolved with the aid of the section entitled "What do I do if ...." in this document, you may not use the device.

- Have the device repaired by seca service or by an authorized service partner.
- ► Follow the section entitled "Servicing" in this document.
- ► Follow the section entitled "Servicing/recalibration" in this document.

# **10.MAINTENANCE/SUBSEQUENT VERIFICATION (VERIFIED MODEL)**

### 10.1 Information on maintenance and subsequent verification

We recommend having your device serviced prior to subsequent verification.

The device's measurement technology for bioimpedance analysis (BIA) must be checked every two years.

### NOTICE!

#### Incorrect measurements as a result of poor servicing

- Please only have servicing and repairs performed by an authorized service partner.
- You can find a service partner in your area at www.seca.com or by sending an e-mail to service@seca.com.

Have an authorized technician perform subsequent verification according to national legal regulations.

Subsequent verification is necessary whenever one or more verification seals are damaged or the contents of the verification counter no longer match the number on the applicable verification counter sticker.

### 10.2 Checking the contents of the verification counter

The scale has been verified. Verifications may only be performed by authorized agencies. To guarantee this, the scale is equipped with a verification counter which records each change in verification-related data.

If you want to check whether the scale has been properly verified, follow the instructions below.

1. Switch on the device.

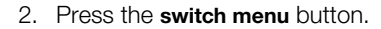

| save | print | log out | settings |  |
|------|-------|---------|----------|--|

### 3. Press the **settings** button.

The User dialog window appears.

| Calibration counter | 1                                      |                                    | weignoneign |
|---------------------|----------------------------------------|------------------------------------|-------------|
| Hide standard modul | e selection configuration when the bio | npedance measurement starts?<br>no | bia         |
|                     |                                        |                                    |             |

The verification counter reading (in this case: 1) is displayed.

4. Compare the content of the verification counter output with the number given on the verification counter sticker.

Both numbers have to match for the verification to be valid. If the sticker and the verification counter do not match, the scale must be subsequently verified. Please contact your service partner or seca service.

Once the scale has been subsequently verified, a new, updated verification counter sticker is used to identify the verification counter reader. The person authorized to perform the subsequent verification secures this sticker with an additional seal. The verification counter sticker can be ordered from seca service.

# **11.MAINTENANCE (UNVERIFIED MODEL)**

On leaving the factory, your seca device has an accuracy of  $\pm 0.15\%$  or better. To preserve this level of accuracy, the product must be set up with care and maintained on a regular basis.

The device's measurement technology for bioimpedance analysis (BIA) must be checked every two years. We recommend performing maintenance of the whole device as part of this check.

#### NOTICE!

#### Incorrect measurements as a result of poor servicing

- Please only have servicing and repairs performed by an authorized service partner.
- ► You can find service partners in your area at www.seca.com or by sending an e-mail to service@seca.com.

# **12.TROUBLESHOOTING**

# 12.1 Power supply and display

| Problem                             | Cause                                                 | Remedy                                                                                                    |  |  |  |  |
|-------------------------------------|-------------------------------------------------------|----------------------------------------------------------------------------------------------------|--|--|--|--|
| Device connet be ewitched on        | No power supply                                       | Check whether power is being supplied                                                                                        |  |  |  |  |
| Device cannot be switched on        | Power pack faulty                                     | Replace power pack with original part                                                                                        |  |  |  |  |
| Touchscreen display stays<br>dark   | Device on standby                                     | <ul> <li>Touch the touchscreen display</li> <li>Press the on/off button</li> <li>Place a load on the device</li> </ul>       |  |  |  |  |
|                                     | Device not switched on                                | Switch on device                                                                                                    |  |  |  |  |
|                                     | No power supply                                       | Check whether power is being supplied                                                                                        |  |  |  |  |
|                                     | Touchscreen display faulty                            | Inform seca service                                                                                                    |  |  |  |  |
| Touchscreen display not<br>reacting | Device in undefined state following implausible input | <ul> <li>Switch off the device (hold the on/off button for approx. 3 seconds)</li> <li>Switch on the device again</li> </ul> |  |  |  |  |
| Image on touchscreen display faulty | Touchscreen display faulty                            | Inform seca service                                                                                                    |  |  |  |  |

# 12.2 Height and weight

| Problem                              | Cause                                                                                                    | Remedy                                                                                                    |  |  |  |  |
|--------------------------------------|----------------------------------------------------------------------------------------------------|----------------------------------------------------------------------------------------------------|--|--|--|--|
| 0.00 does not appear before weighing | Device had load on it before it was switched on                                                                         | <ul> <li>Remove the load from the device</li> <li>Switch off the device, then switch back or again</li> </ul>                                                                     |  |  |  |  |
| The STOP message appears             | Maximum load exceeded                                                                                                   | Remove the load from the device                                                                                                    |  |  |  |  |
| TEMP message appears                 | Ambient temperature too high or too<br>low                                                                              | <ul> <li>Set up the device in an ambient temperature between +10 °C and +40 °C</li> <li>Wait for around 15 minutes until the device has adapted to ambient temperature</li> </ul> |  |  |  |  |
| The message ER11 appears             | <ul><li> Remove the load or distribute the load<br/>evenly</li><li> Restart the device</li></ul>                        |                                                                                                    |  |  |  |  |
| The message ER12 appears             | he message ER12 appearsDevice switched on with too heavy a<br>load• Remove the load from the device• Restart the device |                                                                                                    |  |  |  |  |
| The message ER16 appears             | Natural vibration has been induced in device, zero point could not be determined                                        | Restart the device     Restart measurement                                                                                                    |  |  |  |  |

# 12.3 Bioimpedance analysis

| Problem                                                                                                    | Cause                                                                                                    | Remedy                                                                                                    |  |  |  |  |
|----------------------------------------------------------------------------------------------------|----------------------------------------------------------------------------------------------------|----------------------------------------------------------------------------------------------------|--|--|--|--|
| bia tab activated, but module selection does not appear                                                                                | Module selection deactivated                                                                                                    | Check setting and change if necessary<br>(see "Adapting default module selection for<br>bioimpedance analysis" on page 61)                                                                                                    |  |  |  |  |
| Not all modules activated in module selection                                                                                          | Default module selection specified in which some modules are deactivated                                                                                           | <ul> <li>Activate missing modules directly in the module selection and perform the measurement</li> <li>Adapt default module selection (see "Creating default module selection" on page 62)</li> </ul>                                                                                              |  |  |  |  |
| The following message                                                                                                    | Patient's skin too dry                                                                                                    | Spray the skin with electrode spray at the contact points                                                                                                    |  |  |  |  |
| appears: "Electrode detection<br>failed."                                                                                              | Patient's skin too calloused                                                                                                    | Spray the skin with electrode spray at the contact points                                                                                                    |  |  |  |  |
|                                                                                                    | Electrodes faulty                                                                                                    | Inform seca service                                                                                                    |  |  |  |  |
| No PAL value can be entered<br>after bioimpedance<br>measurement                                                                       | Energy evaluation module deactivated                                                                                                    | <ul> <li>If the Energy evaluation module is not required, continue and complete measurement</li> <li>If the Energy evaluation module is required, activate the evaluation module (see "Checking module selection" on page 31 or "Creating default module selection" on page 62)</li> </ul>          |  |  |  |  |
| No waist circumference can<br>be entered following<br>bioimpedance measurement                                                         | <b>Health risk</b> evaluation module deactivated                                                                                                    | <ul> <li>If the Health risk evaluation module is no required, continue and complete measurement</li> <li>If the Health risk evaluation module is required, activate the evaluation module (see "Checking module selection" on page 31 or "Creating default module selection" on page 62)</li> </ul> |  |  |  |  |
| Results of bioimpedance                                                                                                    | Patient moved during the measurement                                                                                                    | Request that the patient does not move<br>during the measurement and repeat the<br>measurement                                                                                                    |  |  |  |  |
| measurement deviate<br>significantly from expected<br>results                                                                          | Patient used different pairs of hand electrodes on the left and right                                                                                              | Ensure that the patient uses the same<br>hand electrodes on both sides and repeat<br>the measurement                                                                                                    |  |  |  |  |
|                                                                                                    | Electrodes faulty                                                                                                    | Inform seca service                                                                                                    |  |  |  |  |
| Value of an evaluation parameter is shown in red                                                                                       | Value outside the normal range<br>determined for the evaluation<br>parameter                                                                                       | <ul> <li>Repeat the measurement in order to<br/>exclude measurement errors</li> <li>If the repeat measurement also produces<br/>a value outside the normal range, take the<br/>value into account in further investigations</li> </ul>                                                              |  |  |  |  |
| After a different tab has been<br>called up temporarily, the<br>assigned seca patient file is<br>no longer shown in the patient<br>tab | is been<br>the<br>file is<br>patientRe-assign seca patient file a<br>confirm button (see "Assign<br>measurement to a patient file<br>only then call up another tal |                                                                                                    |  |  |  |  |

### 12.4 Data transmission

| Problem                                                                                                    | Cause                                                                                                    | Remedy                                                                                                    |  |  |  |  |
|----------------------------------------------------------------------------------------------------|----------------------------------------------------------------------------------------------------|----------------------------------------------------------------------------------------------------|--|--|--|--|
| Data transmission between<br>device and seca 115 cannot<br>be set up                                                         | Software versions incompatible                                                                                                    | Administrator: use compatible software<br>version:<br>• device: min. software version 1.1<br>• PC software: min. software version 1.4                                                                                                |  |  |  |  |
| A seca patient file is shown as<br>"not assigned" in the seca 115<br>PC software following import<br>from a USB memory stick | USB PIN of the USB memory stick<br>used for access to the seca patient<br>database of the USB memory stick                                    | <ul> <li>Manually assign current seca patient file to<br/>an attending physician in seca 115</li> <li>To import other patient files, use user PIN<br/>to access the seca patient database of the<br/>USB memory stick</li> </ul>     |  |  |  |  |
|                                                                                                    | No seca patient file set up yet                                                                                                    | Create a seca patient file (see "Creating a new seca patient file" on page 40)                                                                                                    |  |  |  |  |
| seca patient file cannot be<br>found when searching for a                                                                    | seca patient file is not yet assigned to you in the <b>seca 115</b>                                                                           | Check whether or not the seca patient file can be assigned to you in the <b>seca 115</b> .                                                                                                    |  |  |  |  |
| patient on the device                                                                                                    | Port blocking of Windows firewall<br>active, ports used for communicating<br>with device being blocked                                        | Administrator: release the ports used for<br>communication with the device in<br>Windows firewall                                                                                                    |  |  |  |  |
| Patient name cannot be<br>entered in the set dialog<br>language                                                              | No keypad available for set dialog<br>language                                                                                                | <ul> <li>Provide the seca patient file from the PC software (see "Providing a seca patient file from the PC software" on page 39)</li> <li>Administrator: check whether the settings for region and language are correct.</li> </ul> |  |  |  |  |
| seca patient file cannot be<br>provided from the PC<br>software                                                              | Function not available via <b>seca 360°</b><br>wireless network, no network<br>connection established via Ethernet                            | Administrator:<br>establish Ethernet connection                                                                                                    |  |  |  |  |
|                                                                                                    | No <b>seca 360°</b> wireless network<br>established between the device and<br>the PC on which the <b>seca 115</b> PC<br>software is installed | Administrator:<br>set up the <b>seca 360°</b> wireless network                                                                                                    |  |  |  |  |
| No access to seca natient                                                                                                    | No Ethernet connection established<br>between the device and the PC on<br>which the <b>seca 115</b> PC software is<br>installed               | Administrator:<br>establish Ethernet connection                                                                                                    |  |  |  |  |
| database of the seca 115 PC<br>software                                                                                      | Device connected to a standalone PC<br>via Ethernet cable, PC network card<br>does not allow automatic crossover                              | Administrator:<br>use a crossover adapter (see "Technical<br>data" on page 71)                                                                                                    |  |  |  |  |
|                                                                                                    | No USB memory stick connected to the touchscreen display                                                                                      | Connect USB memory stick to the<br>touchscreen display                                                                                                    |  |  |  |  |
|                                                                                                    | The PC on which the <b>seca 115</b> PC software is installed has not been switched on.                                                        | Switch on the PC and start the <b>seca 115</b><br>PC software                                                                                                    |  |  |  |  |
|                                                                                                    | seca 115 PC software not started                                                                                                    | Start the seca 115 PC software                                                                                                    |  |  |  |  |
|                                                                                                    | Non-initialized USB memory stick being used                                                                                                   | <ul> <li>Use the USB memory stick supplied</li> <li>Administrator: initialize USB memory stick<br/>using the seca 115 PC software</li> </ul>                                                                                         |  |  |  |  |
| USB memory stick connected<br>to touchscreen display but no<br>access to the seca patient                                    | PIN not entered or entered incorrectly                                                                                                    | Use your user PIN or the USB PIN for the USB memory stick                                                                                                    |  |  |  |  |
| database                                                                                                    | Unsuitable USB memory stick being<br>used                                                                                                    | <ul> <li>Use the USB memory stick supplied</li> <li>Use a FAT16 USB memory stick</li> </ul>                                                                                                    |  |  |  |  |
|                                                                                                    | Problem due to HF emissions from other devices (e.g. cellphones)                                                                              | Increase distance from HF devices                                                                                                    |  |  |  |  |

# 12.5 Printing

| Problem                                         | Cause                                                                                  | Remedy                                                                                                    |  |  |  |  |
|-------------------------------------------------|----------------------------------------------------------------------------------------|----------------------------------------------------------------------------------------------------|--|--|--|--|
| Print function not available                    | Software versions incompatible                                                         | Administrator: use compatible software<br>version:<br>• device: min. software version 1.1<br>• PC software: min. software version 1.4                                                             |  |  |  |  |
|                                                 | PC printer not switched on                                                             | Switch on PC printer                                                                                                    |  |  |  |  |
|                                                 | The PC on which the <b>seca 115</b> PC software is installed has not been switched on. | Switch on PC                                                                                                    |  |  |  |  |
| Results report not being<br>printed             | No network connection established<br>between device and <b>seca 115</b> PC<br>software | Administrator: establish Ethernet connection                                                                                                    |  |  |  |  |
|                                                 | No connection established between <b>seca 115</b> PC software and PC printer           | Administrator: establish connection<br>between <b>seca 115</b> PC software and PC<br>printer                                                                                                    |  |  |  |  |
| No personal data in results                     | On repeat measurement: no seca patient file assigned                                   | Call up <b>patient</b> tab and assign seca patient file (see "Searching for a seca patient file" on page 37)                                                                                      |  |  |  |  |
| report                                          | On initial measurement: seca patient file not created yet                              | Call up <b>patient</b> tab and create seca patient<br>file (see "Creating a new seca patient file"<br>on page 40)                                                                                 |  |  |  |  |
| No bioimpedance parameters<br>in results report | No bioimpedance measurement<br>performed                                               | Call up the <b>bia</b> tab and perform the measurement (see "Performing a bioimpedance measurement" on page 31)                                                                                   |  |  |  |  |
|                                                 | No height entered on device                                                            | Call up the <b>weight/height</b> tab and enter<br>height (see "Entering height manually" on<br>page 29)                                                                                           |  |  |  |  |
| No height in results report                     | No height transmitted by the <b>seca 360°</b><br>length measuring device               | Measure the height of the patient again,<br>then press the <b>send/print</b> button on the<br>length measuring device (see "Transmitting<br>height via seca 360° wireless network" on<br>page 29) |  |  |  |  |

# **13. TECHNICAL DATA**

## 13.1 General technical data

| General technical data                                                                |                                                         |  |  |  |  |
|---------------------------------------------------------------------------------------|---------------------------------------------------------|--|--|--|--|
| Measurements                                                                          |                                                         |  |  |  |  |
| • Depth                                                                               | 828 mm                                                  |  |  |  |  |
| • Width                                                                               | 976 mm                                                  |  |  |  |  |
| • Height                                                                              | 1251 mm                                                 |  |  |  |  |
| Net weight                                                                            | approx. 36 kg                                           |  |  |  |  |
| Ambient conditions, operation                                                         |                                                         |  |  |  |  |
| • Temperature                                                                         | +10 °C to +40 °C (50 °F to 104 °F)                      |  |  |  |  |
| Air pressure                                                                          | 700 hPa - 1060 hPa                                      |  |  |  |  |
| • Humidity                                                                            | 30 % - 80 %, no condensation                            |  |  |  |  |
| Ambient conditions, storage                                                           |                                                         |  |  |  |  |
| Temperature                                                                           | -10 °C to +65 °C (14 °F to 149 °F)                      |  |  |  |  |
| • Air pressure                                                                        | 700 hPa - 1060 hPa                                      |  |  |  |  |
| • Humidity                                                                            | 0 % - 95 %, no condensation                             |  |  |  |  |
| Ambient conditions, transport                                                         |                                                         |  |  |  |  |
|                                                                                       | -10 °C to +65 °C (14 °F to 149 °F)                      |  |  |  |  |
| • Air pressure                                                                        | 700 hPa - 1060 hPa                                      |  |  |  |  |
| Humidity                                                                              | 0 % - 95 %, no condensation                             |  |  |  |  |
| Setup location, maximum altitude above mean sea level                                 | 3000 m                                                  |  |  |  |  |
| Display type                                                                          | 8.4" touchscreen display, can be                        |  |  |  |  |
|                                                                                       | swiveled 180° to the left and right                     |  |  |  |  |
| Power supply                                                                          | Power pack                                              |  |  |  |  |
| Mains voltage                                                                         | 100 V - 240 V                                           |  |  |  |  |
| Mains frequency                                                                       | 50 Hz - 60 Hz                                           |  |  |  |  |
| Power consumption                                                                     |                                                         |  |  |  |  |
| <ul> <li>Standby (touchscreen display off, on/off button green)</li> </ul>            | < 2.7 W                                                 |  |  |  |  |
| <ul> <li>In operation (no bioimpedance measurement, on/off button white)</li> </ul>   | < 6.6 W                                                 |  |  |  |  |
| <ul> <li>In operation (bioimpedance measurement in progress, on/off button</li> </ul> | < 15 W                                                  |  |  |  |  |
| white)                                                                                |                                                         |  |  |  |  |
| Medical device in accordance with Directive 93/42/EEC                                 | Class Ila                                               |  |  |  |  |
| EN 60601-1:                                                                           |                                                         |  |  |  |  |
| <ul> <li>Insulated device, protection class II</li> </ul>                             |                                                         |  |  |  |  |
|                                                                                       |                                                         |  |  |  |  |
|                                                                                       |                                                         |  |  |  |  |
| Medical electrical device, type BF                                                    |                                                         |  |  |  |  |
| seca 360° wireless network:                                                           |                                                         |  |  |  |  |
| <ul> <li>frequency band</li> </ul>                                                    | 2.433 GHz - 2.480 GHz                                   |  |  |  |  |
| <ul> <li>transmission power</li> </ul>                                                | < 10 mW                                                 |  |  |  |  |
| Interfaces:                                                                           |                                                         |  |  |  |  |
| <ul> <li>touchscreen display</li> </ul>                                               | USB 2.0                                                 |  |  |  |  |
| weighing platform                                                                     | Ethernet (10/100 Base-T)                                |  |  |  |  |
| USB memory stick requirements:                                                        |                                                         |  |  |  |  |
| <ul> <li>Minimum disk space requirements</li> </ul>                                   | 2 GB                                                    |  |  |  |  |
| • File system                                                                         | FAT 16                                                  |  |  |  |  |
|                                                                                       | Microsoft <sup>®</sup> Windows <sup>®</sup> -compatible |  |  |  |  |
|                                                                                       | printer via seca 115 PC software                        |  |  |  |  |

## 13.2 Technical data, bioimpedance analysis

| Technical data, bioimpedance analysis                                                                                                    |                                                                                              |  |  |  |
|----------------------------------------------------------------------------------------------------|----------------------------------------------------------------------------------------------|--|--|--|
| Measuring method                                                                                                    | 8-point bioimpedance analysis                                                                |  |  |  |
| Electrode type                                                                                                    | Stainless steel, 2 x 3 pairs of hand electrodes, 2 pairs of foot electrodes                  |  |  |  |
| Measuring frequencies                                                                                                    | 1; 1.5; 2; 3; 5; 7.5; 10; 15; 20; 30; 50;<br>75; 100; 150; 200; 300; 500; 750;<br>1000 kHz   |  |  |  |
| Measured values                                                                                                    | Impedance (Z), resistance (R), reactance (X <sub>c</sub> ), phase angle ( $\phi$ )           |  |  |  |
| Impedance measuring range                                                                                                    | 10 Ω to 1000 Ω                                                                               |  |  |  |
| Measuring segments                                                                                                    | Right arm, left arm, right leg, left leg,<br>right side of body, left side of body,<br>torso |  |  |  |
| Measuring current                                                                                                    | 100 µ (+20 %, -50 %)                                                                         |  |  |  |
| Measurement duration:<br>frequencies 5 kHz and 50 kHz<br>all frequencies (only if <b>Raw data for impedance</b> module active)                                                                 | max. 20 s<br>max. 90 s                                                                       |  |  |  |
| Accuracy at frequencies 5 kHz and 50 kHz<br>Segments: right side of body, left side of body<br>• Impedance (at phase angle 0°)<br>• Phase angle (at phase angle 0°, impedance 200 Ω to 1000 Ω) | ±5 Ω<br>0.5°                                                                                 |  |  |  |
| Evaluation parameters                                                                                                    | See "Evaluation parameters" from page 47                                                     |  |  |  |

| Measure of certainty (R <sup>2</sup> ) and standard deviation (SEE) for predictive formulas in this device <sup>a</sup> |                         |         |                |                               |                |                     |                |                                         |                |                     |  |
|----------------------------------------------------------------------------------------------------|-------------------------|---------|----------------|-------------------------------|----------------|---------------------|----------------|-----------------------------------------|----------------|---------------------|--|
|                                                                                                    | Ethnicity:<br>Caucasian |         | Eth<br>African | Ethnicity:<br>frican-American |                | Ethnicity:<br>Asian |                | Ethnicity:<br>South/Central<br>American |                | Ethnicity:<br>other |  |
| Parameter                                                                                                    | R <sup>2</sup>          | SEE     | R <sup>2</sup> | SEE                           | R <sup>2</sup> | SEE                 | R <sup>2</sup> | SEE                                     | R <sup>2</sup> | SEE                 |  |
| FFM                                                                                                    | 0.96                    | 2.17 kg | 0.95           | 2.41 kg                       | 0.95           | 1.92 kg             | 0.95           | 1.85 kg                                 | 0.96           | 2.07 kg             |  |
| TBW                                                                                                    | 0.95                    | 1.81    | 0.97           | 1.41                          | 0.96           | 1.31                | 0.95           | 1.31                                    | 0.96           | 1.41                |  |
| ECW                                                                                                    | 0.84                    | 1.11    | 0.90           | 0.81                          | 0.91           | 0.7                 | 0.90           | 0.7                                     | 0.90           | 0.81                |  |
| SMM<br>left arm                                                                                                    | 0.88                    | 0.18 kg | 0.81           | 0.27 kg                       | 0.82           | 0.19 kg             | 0.89           | 0.14 kg                                 | 0.86           | 0.2 kg              |  |
| SMM<br>right arm                                                                                                    | 0.85                    | 0.21 kg | 0.80           | 0.26 kg                       | 0.83           | 0.18 kg             | 0.90           | 0.13 g                                  | 0.86           | 0.20 kg             |  |
| SMM<br>left leg                                                                                                    | 0.55                    | 0.78 kg | 0.73           | 0.70 kg                       | 0.37           | 0.75 kg             | 0.25           | 0.74 kg                                 | 0.64           | 0.74 kg             |  |
| SMM<br>right leg                                                                                                    | 0.70                    | 0.66 kg | 0.80           | 0.6 kg                        | 0.60           | 0.63 kg             | 0.50           | 0.63 kg                                 | 0.75           | 0.63 kg             |  |
| SMM<br>total                                                                                                    | 0.89                    | 2.0 kg  | 0.90           | 2.2 kg                        | 0.85           | 2.0 kg              | 0.88           | 1.8 kg                                  | 0.90           | 2.0 kg              |  |
| VAT                                                                                                    | 0.89                    | 0.5     | 0.61           | 0.7                           | 0.71           | 0.61                | 0.54           | 1.21                                    | 0.75           | 0.81                |  |

a. In the USA, a study was conducted with 130 healthy adults of different ethnicities. The aim of the study was to validate the parameters determined using seca formulas against clinically established reference methods. The results of this comparative study are shown in the table above. The table shows the degree of certainty (R<sup>2</sup>) and standard deviation (SEE) for the parameters determined using seca's formulas by ethnicity.
## 13.3 Weighing data (verified model)

| seca 515                                                                                                    |                                                      |  |
|----------------------------------------------------------------------------------------------------|------------------------------------------------------|--|
| Accuracy class in accordance with Directive 2014/31/EU                                                                                                    | III                                                  |  |
| Measuring method                                                                                                    | 4 load cells                                         |  |
| Maximum load<br>• Partial weighing range 1<br>• Partial weighing range 2                                                                                                    | 150 kg<br>300 kg                                     |  |
| Minimum load<br>• Partial weighing range 1<br>• Partial weighing range 2                                                                                                    | 1 kg<br>2 kg                                         |  |
| Increments <ul> <li>Partial weighing range 1</li> <li>Partial weighing range 2</li> </ul>                                                                                                    | 50 g<br>100 g                                        |  |
| Tare range                                                                                                    | to 300 kg                                            |  |
| Accuracy on initial verification<br>• Weighing range 1: 0 to 25 kg<br>• Weighing range 1: 25 kg to 100 kg<br>• Weighing range 1: 100 kg to 150 kg<br>• Weighing range 2: 0 to 50 kg<br>• Weighing range 2: 50 kg to 200 kg<br>• Weighing range 2: 200 kg to 300 kg | ±25 g<br>±50 g<br>±75 g<br>±50 g<br>±100 g<br>±150 g |  |

# 13.4 Weighing data (unverified model)

| seca 514                                                                                                    |                                                           |  |
|----------------------------------------------------------------------------------------------------|-----------------------------------------------------------|--|
| Measuring method                                                                                                    | 4 load cells                                              |  |
| Maximum load<br>• Partial weighing range 1<br>• Partial weighing range 2                                                                        | 150 kg / 330 lbs / 24 sts<br>300 kg / 660 lbs / 47 sts    |  |
| Minimum load<br>• Partial weighing range 1<br>• Partial weighing range 2                                                                        | 1.0 kg<br>2.0 kg                                          |  |
| Increments <ul> <li>Partial weighing range 1</li> <li>Partial weighing range 2</li> </ul>                                                       | 50 g / 0.1 lbs<br>100 g / 0.2 lbs                         |  |
| Tare range                                                                                                    | 300 kg                                                    |  |
| Accuracy<br>• 0 to 35 kg<br>• 35 kg to maximum load<br>• 0 to 75 lbs<br>• 75 lbs to maximum load<br>• 0 to 5.5 sts<br>• 5.5 sts to maximum load | ±100 g<br>±0.3%<br>±0.2 lbs<br>±0.3%<br>±0.2 lbs<br>±0.3% |  |

#### **13.5 Technical modifications**

| Combination seca 515/514 (SW version 1.1) seca 115 (SW version 1.4) |                                                                                                    |  |  |
|---------------------------------------------------------------------|----------------------------------------------------------------------------------------------------|--|--|
| Downward-compatible:                                                | no                                                                                                    |  |  |
| New:                                                                | <ul> <li>regional settings: drop-down menus Name format, Name hyphen</li> <li>enter waist circumference with Health risk evaluation module activated</li> <li>visceral adipose fat (VAT) parameter in the Health risk evaluation module</li> <li>skeletal muscle mass (SMM) parameter in the Function/rehabilitation evaluation module</li> <li>send individual seca patient file from the seca 115 PC software to mBCA</li> <li>start printing out results reports directly on device (seca 515/514)</li> </ul> |  |  |
| Modified:                                                           | graphical representation: phase angle ( $\phi$ ), bioimpedance vector analysis (BIVA), body composition chart (BCC), total body water (TBW)                                                                                                    |  |  |
| No longer applicable:                                               | lean soft tissue (LST) parameter in Function/rehabilitation evaluation module                                                                                                    |  |  |

# **14.OPTIONAL ACCESSORIES**

| Accessory                                               | Article number                        |
|---------------------------------------------------------|---------------------------------------|
| Measuring stations                                      |                                       |
| • seca 285                                              | Country-specific versions             |
| • seca 284                                              | Country-specific versions             |
| Length measuring rods                                   |                                       |
| • seca 274                                              | Country-specific versions             |
| • seca 264                                              | Country-specific versions             |
| PC software                                             |                                       |
| seca analytics 115                                      | Application-specific license packages |
| seca 360° wireless USB adapter 456 USB wireless adapter | 456-00-009                            |

## **15.SPARE PARTS**

| Spare parts                                                                          | Article number            |
|--------------------------------------------------------------------------------------|---------------------------|
| Power pack, Euro: 100-240 V~ / 50-60 Hz / 12 V= / 1.2 A                              | 68-32-10-268              |
| seca 201 circumference measuring tape                                                | 201-17-17-009             |
| DVD with <b>seca analytics 115</b> PC software and license for a permanent workplace | Country-specific versions |
| seca 360° wireless USB adapter 456                                                   | 456-00-009                |
| Ethernet cable (1.5 m)                                                               | 08-06-16-467              |

## 16.DISPOSAL

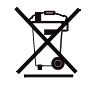

Do not dispose of the device with your household waste. It has to be properly disposed of as electronic waste. Follow your respective national regulations. For more information, please contact our service representatives at:

service@seca.com

#### **17.WARRANTY**

There is a two-year warranty period from delivery for defects attributable to material or fabrication errors. All movable parts, including batteries, cables, power packs, rechargeable batteries etc. are exempt. Defects which come under the warranty will be repaired for the customer free of charge against proof of purchase. Additional claims cannot be considered. Costs of transport to and from seca are the responsibility of the customer if the device is located somewhere other than the customer's headquarters. In the event of transport damage, warranty claims can only be made if the complete original packaging was used for transport and the device was secured and fastened therein according to its originally-packed condition. You should therefore keep all packaging parts.

The warranty will be voided if the device is opened by persons not expressly authorized by seca to do so.

We ask customers overseas to contact the seller in their respective country directly in the event of warranty claims.

#### **18. DECLARATION OF CONFORMITY**

seca gmbh & co. kg hereby declares that the product meets the terms of the applicable European directives. The unabridged declaration of conformity can be found at: www.seca.com.

Medical Measuring Systems and Scales since 1840

seca gmbh & co. kg Hammer Steindamm 3–25 22089 Hamburg · Germany Telephone +49 40 20 00 00 0 Fax +49 40 20 00 00 50

info@seca.com

seca operates worldwide with headquarters in Germany and branches in:

seca france

seca united kingdom

seca north america

seca schweiz

seca zhong guo

**seca** nihon

seca mexico

**seca** austria

**seca** polska

seca middle east

seca brasil

seca suomi

seca américa latina

and with exclusive partners in

more than 110 countries.

All contact data under www.seca.com

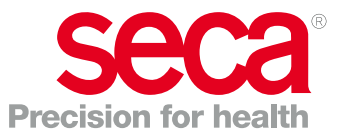